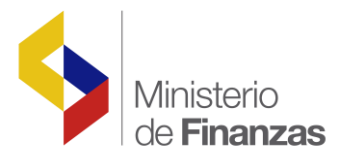

# INSTRUCTIVO CONCILIACIÓN VALORES IESS

Soporte Funcional Organizacional y Legal (Análisis del Negocio)

Fecha: 09 de marzo del 2010

Subsecretaria de Innovación de las Finanzas Públicas

Dirección Nacional de Innovación Conceptual y Normativa

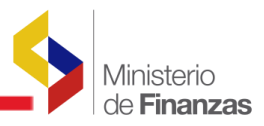

### INSTRUCTIVO CONCILIACION VALORES IESS

No está permitida la reproducción total o parcial de esta obra ni su tratamiento o transmisión electrónica o mecánica, incluida fotocopia, grabado u otra forma de almacenamiento y recuperación de información, sin autorización escrita del Ministerio de Finanzas.

DERECHOS RESERVADOS Copyright © 2010 primera edición

MF y logotipo MF son marcas registradas

Documento propiedad de: Ministerio de Finanzas. República del Ecuador.

| Edición:                    | Alexandra Acosta       |
|-----------------------------|------------------------|
| Cubierta:                   | Ministerio de Finanzas |
| Composición y diagramación: | Ministerio de Finanzas |
| Estructuración:             | Ministerio de Finanzas |
| Coordinación General:       | Elizabeth Zambrano     |
| Componente:                 | ESFOL – Hugo Naranjo   |
| Autores:                    | Alexandra Acosta       |
| Revisado por:               | Diego Moya J.          |
| Fecha:                      | 09/03/2010             |
| Impreso por:                | Ministerio de Finanzas |

Ministerio de Finanzas

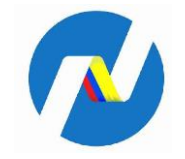

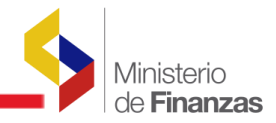

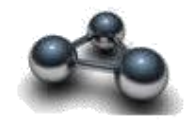

## RESUMEN

El presente documento es un instructivo, orientado a la correcta operación para cubrir los saldos negativos que se presentan en la información del IESS realizadas por la Entidad al Instituto Ecuatoriano de Seguridad Social, a través de las herramientas informáticas e-SIPREN y e-SIGEF.

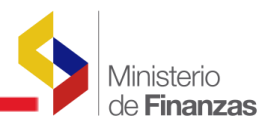

### INSTRUCTIVO CONCILIACION VALORES IESS

El proceso que se debe realizar para cubrir los saldos negativos de la información del IESS que se presenta en el aplicativo e-SIPREN, es el siguiente:

- 1. Revisión de avisos correspondientes a los valores negativos de consiliación IESS.
- 2. Consulta de información IESS a través de la opción Transacciones
- 3. Identificar el valor con el cual se cubrirá el déficit del periodo escogido.
- 4. Ingreso al sistema con el año y periodo correspondiente al valor que contiene el negativo para su respectivo desglose y neteo.
- 5. Consultar en transacciones la Información del IESS.
- 6. Identificar siglas en el campo ejercicio cuando se ejecuta la acción de desglose o modificación de un CUR.
- 1. Revisión de avisos correspondientes a los valores de Conciliación IESS.

La Entidad visualizará una pantalla de avisos que contiene los valores negativos correspondientes a la recuperación de información del IESS.

| SISTEMA PRESUPUESTARIO DE REMUNERACIONES Y NÓMINA                                                                                                    |
|----------------------------------------------------------------------------------------------------|
| República del Ecuador                                                                                                    |
| Ministerio de Finanzas                                                                                                    |
|                                                                                                    |
| Avisos Importantes                                                                                                    |
| IESS - MONTOS CON SALDOS DISPONIBLES PARA CONCILIACIÓN DE VALORES IESS                                                                                                    |
| <ul> <li>Para el RUC [1760000150001] en el Periodo [2008/05] y por el Concepto [APORTES NORMALES] tiene un Saldo Disponible de [-31.76], por lo que deberá realizar un desglose para<br/>conciliación de Valores [ESS tal como se ha publicado en el manual (CONCILIACION VALORES [ESS])</li> </ul>    |
| <ul> <li>Para el RUC [1/50000150001] en el Periodo (2009/10) y por el Concepto [FONDOS DE RESERVA] tiene un Saldo Disponible de [-4,249.60], por lo que deberá realizar un desglose para conciliarión de Jalobace TERS tal como e de a publicado as el manual (COMCTUNCIONU MULCIERS IFESE)</li> </ul> |
| <ul> <li>Para el RUC [176003015001] en le Prindo [2009/12] y por el Concepto [APORTES NORMALES] tiene un Saldo Disponible de [-458.51], por lo que deberá realizar un desglose para<br/>conciliación de Valores IESS tal como se ha publicado en el manual [CONCILIACION_VALORES_IESS].</li> </ul>     |
|                                                                                                    |
| EJERCICIO 2010 💌                                                                                                    |
| Aceptar                                                                                                    |

2. Consulta de información del IESS.

Se procede a ingresar al aplicativo e-SIPREN por IESS / Transacciones

| SISTEM     | A PRESUPUESTARIO DE RE                    |                | S Y NÓMINA                                                                                       | SIPREN     | Usuario : CAPACITACION |                     |
|------------|-------------------------------------------|----------------|--------------------------------------------------------------------------------------------------|------------|------------------------|---------------------|
| 1          | República del Ecuado<br>Ministerio de Fir | nanzas         |                                                                                                  | <b>1</b> 0 | Avuda<br><u>Salir</u>  |                     |
|            |                                           |                |                                                                                                  |            |                        | Ambiente de Pruebas |
| Informació | ón Financiera 🕨 Nómina 🌗                  | Distributivo 🕨 | IESS 🕨                                                                                           | 3          |                        |                     |
| Código:    | 10000000                                  |                | Pre - Planilla                                                                                   |            |                        |                     |
| Institució | n: ASAMBLEA NACIONAL                      |                | Transacciones                                                                                    |            |                        |                     |
| Fiercicio  | 2010                                      |                | Gestión Información                                                                              |            |                        |                     |
| R.U.C.:    | 1760000150001                             |                | Diferencias por Comision de Servicios<br>Historial de Envíos<br>Comprohantes de Pagos Cancelados |            |                        |                     |

El sistema presenta la pantalla correspondiente a Nomina IESS, en la cual se puede ejecutar la consulta del Año y Período de obligación que seleccionó al ingresar a la aplicación.

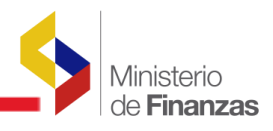

|                                                                                                    |                                                  |                                                                    |                                       | Usuario : CAPACITAC     | 104                |               |       |
|----------------------------------------------------------------------------------------------------|--------------------------------------------------|--------------------------------------------------------------------|---------------------------------------|-------------------------|--------------------|---------------|-------|
| República del Ecuador<br>Ministerio de Finanza                                                                    |                                                  |                                                                    | 0 SIFFER                              | Ayuda<br>Salir          |                    |               |       |
|                                                                                                    |                                                  |                                                                    |                                       |                         | Ап                 | ibiente de Pr | uebas |
| Celigar IOC000000<br>Institución ASAMBLEA NACIONAL<br>Especielos 2010<br>RAJ.C.I 1760000150001                    |                                                  |                                                                    |                                       |                         |                    |               | 00    |
|                                                                                                    | ľ                                                | lómina - I.E.S.S. [c                                               | onsultar Diferencias                  | 1                       |                    |               |       |
| Parámetros de Consulta:                                                                                           | RUC                                              | 1760000150001 💌                                                    | Año Obligación                        | 2010 💌                  | Periodo Obligación | Febrero       | -     |
| EN                                                                                                    | VA<br>ómina eSIPREN] - [Ti                       | LORES CONSOLIDA                                                    | DOS POR CONCEP                        | TO<br>Igos IESS] - [Res | umen]              |               |       |
|                                                                                                    | [N                                               | DETALLE DE VALOR<br>Iómina eSIPREN] - [Tra                         | ES POR NÓMINA                         | a]                      |                    |               |       |
| [Tran                                                                                                    | sacción 74 eSIGEF] -                             | CUR'S PARA INTE                                                    | RÉS POR MORA<br>aría] - [Confirmaciór | n Pagos IESS] - [F      | tesumen]           |               |       |
|                                                                                                    | MONT<br>(Registros candi<br>[Saldos de la l      | OS DISPONIBLES<br>datos para el próximo<br>Entidad por Año y Perio | envio)<br>do]                         |                         |                    |               |       |
|                                                                                                    |                                                  |                                                                    |                                       |                         |                    |               |       |
| Siglas dentro del campo Ejercicio:<br>M = CUR realizado una Modificación d<br>D = CUR realizado un Desglose de De | e sus parámetros (Año<br>ducción en Gestión de ) | , Mes, Tipo de Nómina) er<br>nformación                            | a Gestión de Informaci                | ón                      |                    |               |       |

Se presiona el icono de Consultar Pagos IESS 💿 para visualizar la información.

|     |            |                 |          |                     | Nómina - T E (      |                    | liforonciae]          |             |                    |                      |
|-----|------------|-----------------|----------|---------------------|---------------------|--------------------|-----------------------|-------------|--------------------|----------------------|
|     |            |                 |          |                     | Nomina LiLi         |                    | Jierenciasj           |             |                    |                      |
|     |            |                 |          |                     |                     |                    |                       |             |                    |                      |
|     | Parámetro  | os de Consulta: |          | RUC                 | 176000015000        | 1 T Año Ot         | ligación              | 010 -       | Periodo Obligación | Febrero -            |
|     |            |                 |          |                     | 1110000010000       |                    | 1-                    |             |                    |                      |
|     |            |                 |          |                     |                     |                    | CONCERTO              |             |                    |                      |
|     |            |                 | En la    | V                   | ALORES CONSO        | JLIDADOS POR       | CONCEPTO              | cc] [B      |                    |                      |
|     |            |                 | LING     | omina esipkenj -    | Transferencias Te   | sorena] - [Conn    | mación Pagos IE       | 55] - [Resu | menj               |                      |
| De  | ducción Co | ncepto Nómir    | ienes    | Valor Referencial D | iferencia Pagado    | Pago BCF           | a Fecha<br>Disponible | Debitado    | Interés Crédito    | Debitado Estado      |
|     |            |                 |          |                     |                     |                    |                       |             |                    |                      |
|     |            |                 |          |                     | DETALLE DE          | VALORES POR        | NÓMINA                |             |                    |                      |
|     |            |                 |          |                     | [Nómina eSIPREN     | ] - [Transferencia | as Tesorería]         |             |                    |                      |
|     |            | Tipo Nómina     | Tipo     | Nómina No.          | Fecha Fatada Car    |                    | Valor No              | . Valor     | Fecha Fe           | cha Fecha            |
| EJe | rcicio* 1D | eSIPREN         |          | IESS CUR            | CUR Estado Cor      | icepto Deducción   | Concepto Pag          | jo Pagad    | o Pago B           | CE Disponible        |
|     |            |                 |          |                     |                     |                    |                       |             |                    |                      |
|     |            |                 |          |                     | CUR's PAR           | A INTERÉS POF      | R MORA                |             |                    |                      |
|     |            |                 | [Trans   | acción 74 eSIGEF    | ] - [Transferencia  | s Tesorería] - [Co | onfirmación Pagos     | IESS] - [Re | esumen]            |                      |
| No  | Ejercicio  | * No. CUR Tipo  | No. Page | o Valor Concepto    | Fecha Pago          | Fecha BCE          | Fecha Dispor          | nible Val   | or Confirmado IESS | Estado               |
| 1   | 2008       | 1653689 ERPR    | 131752   | 19.36               | 15/07/2008 09:33:00 | 17/07/2008 07:59:  | 00 30/12/2008 11:5    | 2:00        | 19.3               | 86 NETEADO           |
| 2   | 2008       | 1848868 ERPR    | 146632   | 4.16                | 23/07/2008 12:08:00 | 24/07/2008 09:36:  | 00 30/12/2008 11:5    | 2:00        | 4.1                | I6 NETEADO           |
| 3   | 2008       | 2028051 ERPR    | 170304   | 4.11                | 04/08/2008 18:25:00 | 05/08/2008 08:34:0 | 00 30/12/2008 11:5    | 2:00        | 4.1                | 11 NETEADO           |
| 4   | 2008       | 2420154 ERPR    | 183389   | 1,293.50            | 28/08/2008 16:18:00 | 29/08/2008 11:32:0 | 00 30/12/2008 11:5    | 2:00        | 1,293.5            | NETEADO              |
| 5   | 2008       | 2483097 ERPR    | 186060   | 4.06                | 02/09/2008 18:26:00 | 03/09/2008 11:04:0 | 30/12/2008 11:5       | 2:00        | 4.0                | NETEADO              |
|     | 2008       | 2093073 ERPK    | 214152   | 10.06               | 10/09/2008 19:16:00 | 11/09/2008 11:11:  | 00 30/12/2008 11:5.   | 2:00        | 10.0               | NETEADO              |
|     | 2008       | 2393723 ERPR    | 214133   | 0.76                | 10/09/2008 19:16:00 | 14/10/2008 10:25   | 30/12/2008 11:5       | 2:00        | 0.5                | NETEADO              |
| 9   | 2008       | 3672223 ERDR    | 362540   | 0.78                | 11/11/2008 15:38:00 | 12/11/2008 10:35:  | 30/12/2008 11:5       | 2:00        | 0.7                | IN NETEADO           |
| 10  | 2008       | 3672233 ERPR    | 362541   | 0.56                | 11/11/2008 15:38:00 | 12/11/2008 10:48:  | 0 30/12/2008 11:5     | 2:00        | 0.5                | 16 NETEADO           |
| 11  | 2008       | 4761478 ERPR    | 993643   | 0.97                | 08/12/2008 09:23:00 | 08/12/2008 12:28:  | 00 30/12/2008 11:5    | 2:00        | 0.9                | 7 NETEADO            |
| 12  | 2009       | 5697965 ERPR    | 1517     | 2,898,73            | 19/01/2009 10:10:56 | 26/01/2009 12:17:  | 15 04/02/2009 11:4    | 6:01        | 2,898,7            | 3 NETEADO            |
| 13  | 2009       | 5697970 ERPR    | 1518     | 1.473.52            | 19/01/2009 10:11:00 | 26/01/2009 12:17:  | 15 04/02/2009 11:4    | 6:01        | 788.4              | 2 A FAVOR (685.10)   |
| 14  | 2009       | 5697974 ERPR    | 1520     | 0.57                | 19/01/2009 10:11:04 | 26/01/2009 12:17:  | 15 04/02/2009 11:4    | 6:01        | 0.0                | 0 A FAVOR [0.57]     |
| 15  | 2009       | 5697978 ERPR    | 1521     | 0.19                | 19/01/2009 10:11:06 | 26/01/2009 12:17:  | 15 04/02/2009 11:4    | 6:01        | 0.0                | 00 A FAVOR [0.19]    |
| 16  | 2009       | 6160964 ERPR    | 36501    | 3,214.23            | 20/02/2009 11:42:32 | 20/02/2009 12:00:  | 39 26/02/2009 11:5    | 3:31        | 0.0                | 0 A FAVOR [3.214.23] |
| 17  | 2009       | 6160985 ERPR    | 36502    | 23.97               | 20/02/2009 11:42:33 | 20/02/2009 12:00:  | 39 26/02/2009 11:5    | 3:31        | 0.0                | 00 A FAVOR [23.97]   |
| 18  | 2009       | 8258003 ERPR    | 236305   | 34.87               | 24/06/2009 10:29:00 | 24/06/2009 12:06:  | 45 25/06/2009 12:0    | 2:14        | 0.0                | 00 A FAVOR [34.87]   |
| 19  | 2009       | 8258007 ERPR    | 236306   | 15.00               | 24/06/2009 10:29:02 | 24/06/2009 12:06:  | 45 25/06/2009 12:0    | 2:14        | 0.0                | 00 A FAVOR [15.00]   |
| 20  | 2009       | 8258016 ERPR    | 236307   | 18.38               | 24/06/2009 10:29:03 | 24/06/2009 12:06:  | 45 25/06/2009 12:0    | 2:14        | 0.0                | 00 A FAVOR [18.38]   |
| 21  | 2009       | 8258029 ERPR    | 236308   | 16.54               | 24/06/2009 10:29:05 | 24/06/2009 12:06:  | 45 25/06/2009 12:0    | 2:14        | 0.0                | 00 A FAVOR [16.54]   |
| 22  | 2009       | 8258039 ERPR    | 236309   | 50.99               | 24/06/2009 10:29:06 | 24/06/2009 12:06:  | 45 25/06/2009 12:0    | 2:14        | 0.0                | 00 A FAVOR [50.99]   |
| 23  | 2009       | 8890231 ERPR    | 299611   | 50.99               | 29/07/2009 09:28:45 | 29/07/2009 11:35:  | 38 30/07/2009 13:0    | 6:01        | 0.0                | 00 A FAVOR [50.99]   |
| 24  | 2009       | 8890245 ERPR    | 299612   | 16.54               | 29/07/2009 09:28:47 | 29/07/2009 11:35:  | 38 30/07/2009 13:0    | 6:01        | 0.0                | 00 A FAVOR [16.54]   |
| 25  | 2009       | 8890260 ERPR    | 299613   | 18.38               | 29/07/2009 09:28:48 | 29/07/2009 11:35:  | 38 30/07/2009 13:0    | 6:01        | 0.0                | JU A FAVOR [18.38]   |
| 26  | 2009       | 8890270 ERPR    | 299614   | 15.00               | 29/07/2009 09:28:49 | 29/07/2009 11:35:  | 38 30/07/2009 13:0    | 6:01        | 0.0                | A FAVOR [15.00]      |
| 20  | 2009       | 88902/9 ERPR    | 299615   | 34.8/               | 29/07/2009 09:28:51 | 29/07/2009 11:35:  | 38 30/07/2009 13:0    | 6:01        | 0.0                | A FAVOR [34.87]      |
| 20  | 2009       | COUCOUS ERPR    | 299031   | 0.225.06            | 20/07/2009 09:29:16 | 25/07/2005 11:35:  | 30/07/2009 13:0       |             | 5.038.0            | 4 107 01             |

| . 1  | XC                                                                                                    |
|------|----------------------------------------------------------------------------------------------------|
| - 12 | And in case of the local division of the local division of the loc |

Una vez obtenida la consulta presionar el botón izquierdo del mouse en el icono de Excel para exportar los saldos disponibles que contiene los valores negativos y positivos del IESS para su respectivo Neteo.

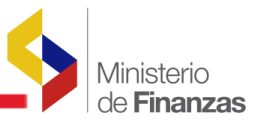

| ٨        | n               | c                  | D                        | -           | r                    | c                        | H        |         |          | 1       |
|----------|-----------------|--------------------|--------------------------|-------------|----------------------|--------------------------|----------|---------|----------|---------|
| RUC      | ANIO ORUGACION  | PERIODO ORUGACION  | CONCERTO                 |             | VALOR CONCEPTO ENVIO | EECHA CONSULTA           | USUARIO  | SECTO   | NP.      | 1       |
| 1.765+12 | ANIO_ODLIGACIÓN | PERIODO_OBLIGACIÓN | INTERESES                | NORMAL      | 4197.01              | 04/03/2010 11:00:08 a m  | ESIPRENT | 111 - 4 | GOBIERNO | O CENTR |
| 1.76E+12 | 2010            | 1                  | APORTES                  | NORMAL      | 8444 82              | 04/03/2010 11:00:08 a m  | ESIPRENT | 111 - 0 | GOBIERNO | CENTR   |
| 1.76E+12 | 2010            | 1                  | FONDOS                   | NORMAL      | 6062.27              | 04/03/2010 11:00:08 a.m. | ESIPRENT | 111 - 0 | GOBIERNO | CENTR   |
| 1.76E+12 | 2009            | - 9                | APORTES                  | NORMAL      | 1871.82              | 04/03/2010 11:00:08 a.m. | ESIPRENT | 111 - 0 | GOBIERNO | CENTR   |
| 1.76E+12 | 2009            | 8                  | APORTES                  | NORMAL      | 868.65               | 04/03/2010 11:00:08 a.m. | ESIPRENT | 111 - ( | GOBIERNO | CENTR   |
| 1.76E+12 | 2009            | 7                  | APORTES                  | NORMAL      | 206.82               | 04/03/2010 11:00:08 a.m. | ESIPRENT | 111 - ( | GOBIERNO | CENTR   |
| 1.76E+12 | 2009            | 5                  | APORTES                  | NORMAL      | 0.15                 | 04/03/2010 11:00:08 a.m. | ESIPRENT | 111 - ( | SOBIERNO | O CENTR |
| 1.76E+12 | 2009            | 4                  | APORTES                  | NORMAL      | 0.17                 | 04/03/2010 11:00:08 a.m. | ESIPRENT | 111 - ( | SOBIERNO | O CENTR |
| 1.76E+12 | 2009            | 3                  | APORTES                  | NORMAL      | 0.25                 | 04/03/2010 11:00:08 a.m. | ESIPRENT | 111 - ( | GOBIERNO | O CENTR |
| 1.76E+12 | 2009            | 2                  | APORTES                  | NORMAL      | 698.76               | 04/03/2010 11:00:08 a.m. | ESIPRENT | 111 - ( | SOBIERNO | O CENTR |
| 1.76E+12 | 2009            | 12                 | APORTES                  | NORMAL      | -458.51              | 04/03/2010 11:00:08 a.m. | ESIPRENT | 111 - ( | SOBIERNO | O CENTR |
| 1.76E+12 | 2009            | 12                 | FONDOS                   | NORMAL      | 1317.44              | 04/03/2010 11:00:08 a.m. | ESIPRENT | 111 - 6 | SOBIERNO | O CENTR |
| 1.76E+12 | 2009            | 11                 | APORTES                  | NORMAL      | 124.65               | 04/03/2010 11:00:08 a.m. | ESIPRENT | 111 - ( | SOBIERNO | O CENTR |
| 1.76E+12 | 2009            | 10                 | APORTES                  | NORMAL      | 146.98               | 04/03/2010 11:00:08 a.m. | ESIPRENT | 111 - ( | SOBIERNO | D CENTR |
| 1.76E+12 | 2009            | 10                 | FONDOS                   | NORMAL      | -4249.6              | 04/03/2010 11:00:08 a.m. | ESIPRENT | 111 - ( | SOBIERNO | D CENTR |
| 1.76E+12 | 2009            | 10                 | PRESTAMOS_HIPOTECARIOS   | NORMAL      | 396.08               | 04/03/2010 11:00:08 a.m. | ESIPRENT | 111 - ( | SOBIERNO | O CENTR |
| 1.76E+12 | 2009            | 1                  | APORTES                  | NORMAL      | 1062.93              | 04/03/2010 11:00:08 a.m. | ESIPRENT | 111 - ( | SOBIERNO | D CENTR |
| 1.76E+12 | 2009            | 1                  | PRESTAMOS_QUIROGRAFARIOS | NORMAL      | 980.55               | 04/03/2010 11:00:08 a.m. | ESIPRENT | 111 - ( | SOBIERNO | O CENTR |
| 1.76E+12 | 2008            | 9                  | APORTES                  | NORMAL      | 0.2                  | 04/03/2010 11:00:08 a.m. | ESIPRENT | 111 - ( | GOBIERNO | O CENTR |
| 1.76E+12 | 2008            | 8                  | APORTES                  | NORMAL      | 0.2                  | 04/03/2010 11:00:08 a.m. | ESIPRENT | 111 - ( | GOBIERNO | O CENTR |
| 1.76E+12 | 2008            | 7                  | APORTES                  | NORMAL      | 0.2                  | 04/03/2010 11:00:08 a.m. | ESIPRENT | 111 - ( | SOBIERNO | O CENTR |
| 1.76E+12 | 2008            | 6                  | APORTES                  | NORMAL      | 0.19                 | 04/03/2010 11:00:08 a.m. | ESIPRENT | 111 - ( | SOBIERNO | O CENTR |
| 1.76E+12 | 2008            | 5                  | APORTES                  | NORMAL      | -31.76               | 04/03/2010 11:00:08 a.m. | ESIPRENT | 111 - ( | GOBIERNO | O CENTR |
| 1.76E+12 | 2008            | 5                  | APORTES_RA               | RETROACTIVO | 31.76                | 04/03/2010 11:00:08 a.m. | ESIPRENT | 111 - ( | SOBIERNO | O CENTR |
| 1.76E+12 | 2008            | 5                  | PRESTAMOS_HIPOTECARIOS   | NORMAL      | 0.97                 | 04/03/2010 11:00:08 a.m. | ESIPRENT | 111 - ( | SOBIERNO | O CENTR |
| 1.76E+12 | 2008            | 4                  | APORTES                  | NORMAL      | 2256.32              | 04/03/2010 11:00:08 a.m. | ESIPRENT | 111 - ( | SOBIERNO | O CENTR |
| 1.76E+12 | 2008            | 4                  | FONDOS                   | NORMAL      | 9.74                 | 04/03/2010 11:00:08 a.m. | ESIPRENT | 111 - ( | SOBIERNO | O CENTR |
| 1.76E+12 | 2008            | 4                  | PRESTAMOS_HIPOTECARIOS   | NORMAL      | 0.98                 | 04/03/2010 11:00:08 a.m. | ESIPRENT | 111 - ( | SOBIERNO | O CENTR |
| 1.76E+12 | 2008            | 12                 | APORTES                  | NORMAL      | 113689.13            | 04/03/2010 11:00:08 a.m. | ESIPRENT | 111 - ( | SOBIERNO | O CENTR |
| 1.76E+12 | 2008            | 12                 | APORTES_RA               | RETROACTIVO | 142119.96            | 04/03/2010 11:00:08 a.m. | ESIPRENT | 111 - ( | SOBIERNO | O CENTR |
| 1.76E+12 | 2008            | 11                 | APORTES                  | NORMAL      | 63775.24             | 04/03/2010 11:00:08 a.m. | ESIPRENT | 111 - ( | SOBIERNO | D CENTR |
| 1.76E+12 | 2008            | 11                 | APORTES_RA               | RETROACTIVO | 3401.44              | 04/03/2010 11:00:08 a.m. | ESIPRENT | 111 - ( | SOBIERNO | ) CENTR |
| 1.76E+12 | 2008            | 10                 | APORTES                  | NORMAL      | 51.16                | 04/03/2010 11:00:08 a.m. | ESIPRENT | 111 - ( | SOBJERNO | O CENTR |

Obtenido el reporte en Excel se filtra la información por valor, para obtener los saldos negativos que se va a cubrir.

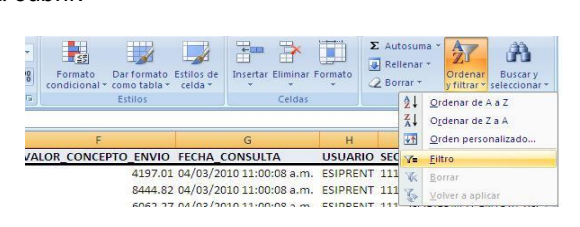

Se realiza un filtro personalizado el cual permite ubicar todos los valores negativos existentes.

|      | E                         | E Contraction of the second second second second second second second second second second second second second |            | G                        |      |
|------|---------------------------|----------------------------------------------------------------------------------------------------|------------|--------------------------|------|
| TIPO | CONCEPT -                 | VALOR CONCEPTO                                                                                                  | ENVI-      | FECHA CONSULTA           | U    |
| 21   | Ordenar de m              | enor a mayor                                                                                                    |            | 04/03/2010 11:00:08 a.m. | ES   |
| 21   | Orgenar de m              | ayor a menor                                                                                                    |            | 04/03/2010 11:00:08 a.m. | ES   |
|      | Ordenar por o             | olor                                                                                                    |            | 04/03/2010 11:00:08 a.m. | ES   |
| ve   | Borrar filtro d           | A TVALOR CONCERTO E                                                                                             | ND/ICC     | 04/03/2010 11:00:08 a.m. | ES   |
| -    | Either and and            | e meen_concerno_c                                                                                               |            | 04/03/2010 11:00:08 a.m. | ES   |
|      | Filtrar por con           | 21                                                                                                    |            | 04/02/2010 11:00:08      | =9   |
| -    | Filtros de Lun            | iero.                                                                                                    |            | Es igual a               | - 3  |
|      | (Selecci                  | onar todo)                                                                                                    | -          | No es igual a            | -    |
|      | -458.51                   |                                                                                                    |            | Mayor que                | - 1  |
|      | - 2 -31.76                |                                                                                                    |            | Mayor o igual que        | - 1  |
|      | 0.15                      |                                                                                                    |            | Menor que                | - 1  |
|      | 0.17                      |                                                                                                    |            | Menor o igual que        | - 1  |
|      | 20.19                     |                                                                                                    |            | Entre                    | - 1  |
|      | 0.25                      |                                                                                                    |            | Dier meiores             |      |
|      |                           |                                                                                                    | -1         | Superior del promedio    | 1    |
|      |                           |                                                                                                    |            |                          | 1    |
|      |                           | Aceptar Ca                                                                                                    | ncelar     | Interior at promedio     |      |
| Mo   | ostrar las fil<br>VALOR_C | as en las cuales:<br>ONCEPTO_ENVIO                                                                              |            |                          |      |
|      | es men                    | or que 💌                                                                                                    | 이          | -                        | 1    |
|      | •                         | C O O                                                                                                    |            |                          |      |
|      |                           | -                                                                                                    |            |                          | 1    |
|      |                           |                                                                                                    | -          |                          | -    |
| Us   | e ? para rej              | presentar cualquie                                                                                              | r carácte  | er individual            |      |
| Us   | e * para re               | presentar cualquie                                                                                              | er serie d | le caracteres            |      |
|      |                           | Г                                                                                                    | Arrek      | an Canadan               | 11   |
|      |                           | L                                                                                                    | Acept      | ar Cancelar              |      |
|      |                           |                                                                                                    |            |                          | 1000 |

Luego de haber identificado el valor negativo a cubrir, se verifica a qué concepto pertenece para proceder con la recuperación.

| E45      | (2             | fx                |          |              |                    |                         |             |                       |
|----------|----------------|-------------------|----------|--------------|--------------------|-------------------------|-------------|-----------------------|
| A        | В              | С                 | D        | E            | F                  | G                       | Н           | -i 1                  |
| RUC 💌    | ANIO_OBLIGACIO | PERIODO_OBLIGACIO | CONCEPTO | TIPO_CONCEP1 | VALOR_CONCEPTO_ENV | FECHA_CONSULTA          | USUAR .     | SECTOR                |
| 1.76E+12 | 2009           | 12                | APORTES  | NORMAL       | -458.51            | 04/03/2010 11:00:08 a.r | m. ESIPRENT | 111 - GOBIERNO CENTRA |
| 1.76E+12 | 2009           | 10                | FONDOS   | NORMAL       | -4249.6            | 04/03/2010 11:00:08 a.r | m. ESIPRENT | 111 - GOBIERNO CENTRA |
| 1.76E+12 | 2008           | 5                 | APORTES  | NORMAL       | -31.76             | 04/03/2010 11:00:08 a.r | m. ESIPRENT | 111 - GOBIERNO CENTRA |

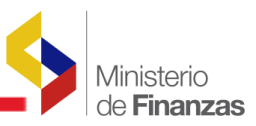

En este caso el valor que se va a netear corresponde a APORTES, por lo que se procede a filtrar solamente por ese concepto.

|          |              |           |             | 1                                                     |     |                |                       |                          | 240      |                                                                                                    |
|----------|--------------|-----------|-------------|-------------------------------------------------------|-----|----------------|-----------------------|--------------------------|----------|----------------------------------------------------------------------------------------------------|
| A        | В            |           | C           | D                                                     |     | E              | F                     | G                        | Н        | , and the second second s |
| RUC 🔽 AN | IO_OBLIGACIC | PERIODO_O | DBLIGACIO - | CONCEPTO                                              | -   | TIPO_CONCEP1 - | VALOR_CONCEPTO_ENVI-7 | FECHA_CONSULTA           | USUAR -  | SECTOR                                                                                                    |
| 1.76E+12 | 2009         | 1         | 2↓          | Ordenar de A a Z                                      |     | NORMAL         | -458.51               | 04/03/2010 11:00:08 a.m. | ESIPRENT | 111 - GOBIERNO CENTRAL (G                                                                                                    |
| 1.76E+12 | 2009         |           | ZI          | Ordenar de Z a A                                      |     | NORMAL         | -4249.6               | 04/03/2010 11:00:08 a.m. | ESIPRENT | 111 - GOBIERNO CENTRAL (G                                                                                                    |
| 1.76E+12 | 2008         |           |             | Ordenar por color                                     | ×   | NORMAL         | -31.76                | 04/03/2010 11:00:08 a.m. | ESIPRENT | 111 - GOBIERNO CENTRAL (G                                                                                                    |
|          |              |           | X           | Borrar filtro de "CONCEPTO"                           |     |                |                       |                          |          |                                                                                                    |
|          |              |           |             | Filtrar por color                                     | ×.  |                |                       |                          |          |                                                                                                    |
|          |              |           |             | Filtros de texto                                      | ×   |                |                       |                          |          |                                                                                                    |
|          |              |           |             | (Selectonar todo)     (Selectonar todo)     (Argentar | lar |                |                       |                          |          |                                                                                                    |

Una vez obtenida toda la información correspondiente a los valores negativos se busca valores positivos con los cuales se cubrirán los saldos faltantes del IESS.

| A        | В              | С                 | D        | E          | F                      | G                          |
|----------|----------------|-------------------|----------|------------|------------------------|----------------------------|
| RUC 💌    | ANIO_OBLIGACIC | PERIODO_OBLIGACIO | CONCEPTO | TIPO_CONCE | EPT VALOR_CONCEPTO_ENV | FECHA_CONSULTA             |
| 1.76E+12 | 2009           | 12                | APORTES  | NORMAL     | -458.5                 | 1 04/03/2010 11:00:08 a.m. |
| 1.76E+12 | 2008           | 5                 | APORTES  | NORMAL     | -31.7                  | 6 04/03/2010 11:00:08 a.m. |

Se realiza un filtro personalizado para obtener todos los valores positivos los cuales serán utilizados para cubrir los saldos negativos correspondientes al mismo concepto (APORTES)

| ALOR_                 | F<br>CONCEPTO_ENVIO<br>4197.01                                                                                                    | Estilos de<br>celda -<br>G<br>FECHA_CONSULTA<br>04/03/2010 11:00:08 a.                   | as<br>USU/<br>m, ESIPF       | Rell<br>Bor<br>Rell<br>Rell<br>Bor<br>ARIO SEC                                                                                                    | lenar ▼<br>rar ▼<br>Ž↓ 9<br>Ž↓ 9<br>Ž↓ 9<br>V=               | Ordenar<br>y filtrar -<br>Qrdenar de A a Z<br>Ordenar de Z a A<br>Qrdenar de Z a A<br>Ordenar de Z a A                                                                                                    |
|-----------------------|----------------------------------------------------------------------------------------------------|------------------------------------------------------------------------------------------|------------------------------|----------------------------------------------------------------------------------------------------|--------------------------------------------------------------|----------------------------------------------------------------------------------------------------|
|                       | 8444.82<br>5052 27                                                                                                    | 04/03/2010 11:00:08 a.                                                                   | m. ESIPF                     | ENT 111                                                                                                    | N No                                                         | gorran<br>Yolver a aplicar                                                                                                    |
| 11PO<br>21<br>31<br>3 | CONCEP1 -         W           Qrdenar de mano         Orgenar de mano           Orgenar de mano         Orgenar per colo           Pintrar per colo         Pintrar per colo           Pintrar per colo         Sister           Virtua de colora         Sister           Virtua de colora         Sister           Virtu | ALOR_CONCEPTO_<br>r a menor<br>r a menor<br>r and Concepto_EN<br>r lodo)<br>Acceptar Can | VIO"                         | FECHA<br>04/03/<br>04/03/<br>04/03/<br>04/03/<br>04/03/<br>04/03/<br>04/03/<br>04/03/<br>M<br>M<br>M<br>M<br>M<br>M<br>M<br>M<br>M<br>M<br>M<br>M<br>M | 2010<br>2010<br>2010<br>2010<br>2010<br>2010<br>2010<br>2010 | NSULTA [=]0<br>11:00:08 a.m. E<br>11:00:08 a.m. E<br>11:00:08 a.m. E<br>11:00:08 a.m. E<br>00:01 a.m. E<br>00:01 |
| Mo<br>Us              | e ? para repre                                                                                                    | onalizado<br>en las cuales:<br>CEPTO_ENVIO<br>au<br>c                                    | 0<br>caráct<br>serie<br>Acep | er indi<br>de cara<br>tar                                                                                                    | vidu                                                         | 2 ×<br>al<br>res<br>Cancelar                                                                                                    |

3. Identificar el valor con el cual se cubrirá los negativos del período escogido.

En el archivo de Excel se identifica un valor sobrante por la misma obligación del IESS, el cual puede cubrir el valor negativo, en el ejemplo para Aportes, el valor a utilizar es:

Valor concepto Aportes : 698.76Año de obligación: 2009Periodo de obligación: 2

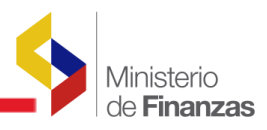

|                | 5 Aportes -31.76  | .01 2000 |    |              |                     |
|----------------|-------------------|----------|----|--------------|---------------------|
| В              | С                 |          | D  | E            | F                   |
| ANIO_OBLIGACIO | PERIODO_OBLIGACIO | CONCEPTO | ¥. | TIPO_CONCEPT | VALOR_CONCEPTO_ENVI |
| 2010           | 1                 | APORTES  |    | NORMAL       | 8444.82             |
| 2009           | 9                 | APORTES  |    | NORMAL       | 1871.82             |
| 2009           | 8                 | APORTES  |    | NORMAL       | 868.65              |
| 2009           | 7                 | APORTES  |    | NORMAL       | 206.82              |
| 2009           | 5                 | APORTES  |    | NORMAL       | 0.15                |
| 2009           | 4                 | APORTES  |    | NORMAL       | 0.17                |
| 2009           | 3                 | APORTES  |    | NORMAL       | 0.25                |
| 2009           | 2                 | APORTES  |    | NORMAL       | 698.76              |
| 2009           | 11                | APORTES  |    | NORMAL       | 124.65              |

Para cubrir: 2009 12 Aportes -458 51 2008

4. Ingreso al sistema escogiendo el ejercicio correspondiente que contiene el valor negativo para su respectivo desglose.

| SISTEMA PRESUPUESTARIO DE REMUNERACIONES Y NÓMINA<br>República del Ecuador<br>Ministerio de Finanzas                                                                                                    |
|----------------------------------------------------------------------------------------------------|
| 2 - 2                                                                                                    |
| Avisos Importantes                                                                                                    |
| IESS - MONTOS CON SALDOS DISPONIBLES PARA CONCILIACIÓN DE VALORES IESS                                                                                                    |
| <ul> <li>Para el RUC [175000150001] en el Periodo [2008/05] y por el Concepto [APORTES NORMALES] tiene un Saldo Disponible de [-31.76], por lo que deberá realizar un desglose para<br/>conciliación de Valores IESS tal como se ha publicado en el manual [CONCILIACION_VALORES_IESS].</li> <li>Para el RUC [175000150001] en el Periodo [2009/10] y por el Concepto [FONDOS DE RESERVA] tiene un Saldo Disponible de [-4,249.60], por lo que deberá realizar un desglose para<br/>conciliación de Valores IESS tal como se ha publicado en el manual [CONCILIACION_VALORES_IESS].</li> <li>Para el RUC [175000150001] en el Periodo [2009/10] y por el Concepto [FONDOS DE RESERVA] tiene un Saldo Disponible de [-4,249.60], por lo que deberá realizar un desglose para<br/>conciliación de Valores IESS tal como se ha publicado en el manual [CONCILIACION_VALORES_IESS].</li> <li>Para el RUC [17500015001] en el Periodo [2009/12] y por el Concepto [APORTES NORMALES] tiene un Saldo Disponible de [-458.51], por lo que deberá realizar un desglose para<br/>conciliación de Valores IESS tal como se ha publicado en el manual [CONCILIACION_VALORES_IESS].</li> </ul> |
| EJERCICIO 2010 -<br>Acep 2010                                                                                                    |

5. Consultar en transacciones la Información del IESS.

En el menú IESS - Transacciones realizar la consulta escogiendo el período de obligación Febrero y el año de obligación 2009 y presionar el ícono de Consulta para obtener la información en la cual se identifique el valor faltante.

| SISTEMA PRESUPUESTARIO DE REMU               | INERACIONES Y NÓMINA        | 1                                          |                      | SIP             | REN                 | Usuario : C           | APACITACION         |                   |          |                  |                   |                      |
|----------------------------------------------|-----------------------------|--------------------------------------------|----------------------|-----------------|---------------------|-----------------------|---------------------|-------------------|----------|------------------|-------------------|----------------------|
| República del Ecuador<br>Ministerio de Finar | Izas                        | 22,2                                       | Concella State       | 9               |                     | Ayuda<br><u>Salir</u> |                     |                   |          |                  |                   |                      |
|                                              |                             |                                            |                      |                 |                     |                       |                     | J                 | Ambiente | e de Pru         | iebas             |                      |
| Información Financiera 🕨 Nómina 🕨 E          | Distributivo 🕨 IESS 🕽       |                                            |                      |                 |                     |                       |                     |                   |          |                  |                   |                      |
| Código: 10000000                             |                             |                                            |                      |                 |                     |                       |                     |                   |          |                  |                   |                      |
| Institución: ASAMBLEA NACIONAL               |                             |                                            |                      |                 |                     |                       |                     |                   |          |                  |                   |                      |
| Ejercicio: 2009                              |                             |                                            |                      |                 |                     |                       |                     |                   |          |                  |                   |                      |
| R.U.C.: 1760000150001                        |                             |                                            |                      |                 |                     |                       |                     |                   |          |                  |                   |                      |
|                                              |                             | Nómina - I.E                               | . <b>S.S.</b> [Co    | onsultar Dil    | ferencias           | ]                     |                     |                   |          |                  |                   | U                    |
|                                              |                             |                                            |                      |                 |                     |                       |                     |                   |          |                  |                   |                      |
| Parámetros de Consulta:                      | RUC                         | 17600001500                                | 01 -                 | Año Oblig       | ación               | 200                   |                     | Periodo Oblig     | gación   | Diciem           | nbre 💌            |                      |
|                                              | VA<br>[Nómina eSIPREN] - [T | LORES CONS                                 | OLIDAD<br>Tesorería] | OS POR          | CONCEP<br>nación Pa | TO<br>gos IESS        | ] - [Resum          | en]               |          |                  |                   |                      |
| Deducción                                    | Val<br>Concepto Órde<br>Nóm | lor Valor<br>enes Referencial<br>nina IESS | Diferencia           | Valor<br>Pagado | Fecha<br>Pago       | Fecha<br>BCE          | Fecha<br>Disponible | Valor<br>Debitado | Interés  | Notas<br>Crédito | Total<br>Debitado | Estado               |
| (805/810/817/820/825/826/827) APORTES        | 483,1                       | 18.20 483,576.71                           | -458.51              | 483,118,20      | 13/01/2010          | 14/01/2010            | 14/01/2010          | 483,576.71        | 0.00     | 0.00             | 483,576.7         | FALTANTE<br>[458.51] |

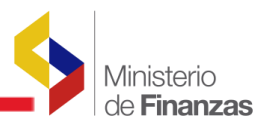

Para el ejemplo hay dos valores negativos por APORTES que cubrir, para lo cual se realiza nuevamente la consulta escogiendo el periodo de obligación Mayo y el año de obligación

2008 y presionar el icono de Consulta para obtener la información en la cual se identifique el valor faltante.

| SISTEMA PRESUPUESTARIO DE REMUNE<br>República del Ecuador<br>Ministerio de Finanza | RACIONES Y NÓMINA           | 2.2                                             | SIPREN                     | Usuario : CAPACITACION<br>Avuda<br>Salir | 1                         |                                 |            |
|------------------------------------------------------------------------------------|-----------------------------|-------------------------------------------------|----------------------------|------------------------------------------|---------------------------|---------------------------------|------------|
|                                                                                    |                             |                                                 |                            |                                          | Ambiente                  | de Pruebas                      |            |
| Código: 10000000                                                                   | ibutivo 🕨 IESS 🖡            |                                                 |                            |                                          |                           |                                 | 4          |
| Institución: ASAMBLEA NACIONAL                                                     |                             |                                                 |                            |                                          |                           |                                 |            |
| Ejercicio: 2009                                                                    |                             |                                                 |                            |                                          |                           |                                 |            |
| R.U.C.: 1760000150001                                                              |                             |                                                 |                            |                                          |                           |                                 |            |
|                                                                                    | N                           | ómina - I.E.S.S. [co                            | nsultar Diferencias        | ]                                        |                           | Ð                               |            |
|                                                                                    |                             |                                                 |                            |                                          |                           |                                 |            |
| Parámetros de Consulta:                                                            | RUC                         | 1760000150001 -                                 | Año Obligación             | 2008 💌                                   | Periodo Obligación        | Mayo                            | ]          |
| [N                                                                                 | VAI<br>ómina eSIPREN] - [Tr | ORES CONSOLIDAD                                 | OS POR CONCEP              | TO<br>Igos IESS] - [Resum                | ien]                      |                                 |            |
| Deducción Co                                                                       | oncepto Órden<br>Nómi       | r Valor<br>es Referencial Diferencia<br>1a IESS | Valor Fecha<br>Pagado Pago | Fecha Fecha<br>BCE Disponible            | Valor<br>Debitado Interés | Notas Tota<br>Crédito Debita de | e Estado   |
| (805/810/817/820/825/826/827) APORTES                                              | 113,986                     | .24 114,018.00 -31.76                           | 113,986.24 11/06/2008      | 12/06/2008 12/06/2008                    | 114.018.00 0.00           | 0.00 114.01 0                   | 0 FALTANTE |

En el menú IESS –Transacciones realizar la consulta escogiendo el período de obligación Febrero y el año de obligación 2009, verificar que se encuentren valores disponibles para el concepto seleccionado e identificar los ID ó CUR's de los cuales se pueden realizar el respectivo desglose.

| Información  | n Financie                                                                                                    | era 🕨  | Nómina    |      | Distributivo | 🔶 IES | 5                          |                             |              |                 |               |              |                     |                   |         |                  |                   |                     |
|--------------|----------------------------------------------------------------------------------------------------|--------|-----------|------|--------------|-------|----------------------------|-----------------------------|--------------|-----------------|---------------|--------------|---------------------|-------------------|---------|------------------|-------------------|---------------------|
| Código:      | 100000                                                                                                    | 000    |           |      |              |       |                            |                             |              |                 |               |              |                     |                   |         |                  |                   |                     |
| Institución: | ASAMB                                                                                                    | LEA NA | CIONAL    |      |              |       |                            |                             |              |                 |               |              |                     |                   |         |                  |                   |                     |
| Ejercicio:   | 2009                                                                                                    |        |           |      |              |       |                            |                             |              |                 |               |              |                     |                   |         |                  |                   |                     |
| R.U.C.:      | 176000                                                                                                    | 015000 | 01        |      |              |       |                            |                             |              |                 |               |              |                     |                   |         |                  |                   |                     |
|              |                                                                                                    |        |           |      |              |       |                            |                             |              |                 |               |              |                     |                   |         |                  |                   | D                   |
|              |                                                                                                    |        |           |      |              |       | Nór                        | nina - I.E                  | .S.S. [Co    | nsultar Di      | iferencias    | ]            |                     |                   |         |                  |                   |                     |
|              |                                                                                                    |        |           |      |              |       |                            |                             |              |                 |               |              |                     |                   |         |                  |                   |                     |
| Parán        | netros                                                                                                    | de Cor | sulta:    |      |              | RUC   |                            | 1760000150                  | 001 💌        | Año Obli        | gación        | 200          | 9 💌                 | Periodo Obli      | gación  | Febre            | ro 💌              |                     |
|              | VALORES CONSOLIDADOS POR CONCEPTO<br>[Nómina eSIPREN] - [Transferencias Tesorería] - [Confirmación Pagos IESS] - [Resumen] |        |           |      |              |       |                            |                             |              |                 |               |              |                     |                   |         |                  |                   |                     |
|              | Deducci                                                                                                    | ión    |           |      | Concept      | to    | Valor<br>Órdenes<br>Nómina | Valor<br>Referencia<br>IESS | l Diferencia | Valor<br>Pagado | Fecha<br>Pago | Fecha<br>BCE | Fecha<br>Disponible | Valor<br>Debitado | Interés | Notas<br>Crédito | Total<br>Debitado | Estado              |
| (805/810/8   | 817/820/                                                                                                    | 825/82 | 5/827) AF | ORTE | ES           |       | 288.045.73                 | 287,346.97                  | 698.76       | 288.045.73      | 02/03/2009    | 03/03/2009   | 05/03/2009          | 288.667.17        | 0.00    | 1,320.20         | 287.346.97        | A FAVOR<br>[698.76] |

Para este caso el CUR 506 se utilizará para ejecutar el Desglose.

|            |        |                        |                        |            |              | DE<br>[Nómi | TALLE DE VALORES PO<br>na eSIPREN] - [Transferen | OR NÓMII<br>ncias Tesor | NA<br>ería]       |             |                 |               |              |                     |
|------------|--------|------------------------|------------------------|------------|--------------|-------------|--------------------------------------------------|-------------------------|-------------------|-------------|-----------------|---------------|--------------|---------------------|
| Ejercicio* | ID     | Tipo Nómina<br>eSIPREN | Tipo<br>Nómina<br>IESS | No.<br>CUR | Fecha<br>CUR | Estado      | Concepto                                         | Deducción               | Valor<br>Concepto | No.<br>Pago | Valor<br>Pagado | Fecha<br>Pago | Fecha<br>BCE | Fecha<br>Disponible |
| 2009       | 178889 | NO                     | NO                     | 506        | 27/02/2009   | G           | APORTES                                          | 805                     | 35,372.04         | 57083       | 35,372.04       | 02/03/2009    | 03/03/2009   | 05/03/2009          |

Para identificar el CUR que se pretende desglosar seleccionar el Menú IESS – Gestión de Información.

|                                                |                     | Ambiente de Pruebas |
|------------------------------------------------|---------------------|---------------------|
| Información Financiera 🕨 Nómina 🕨 Distributivo | IESS                |                     |
| Código: 10000000                               | Pre - Planilla      |                     |
| Institución: ASAMBLEA NACIONAL                 | Transacciones       |                     |
| 2000                                           | Gestión Información |                     |

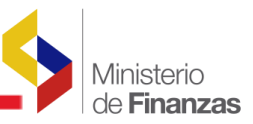

Mediante la utilización de Filtros ubicar el número de CUR que se utilizará para ejecutar el desglose.

|           | Filtra   | r por: |     | Oredenar por: |       |  |  |
|-----------|----------|--------|-----|---------------|-------|--|--|
| Campo     | Operador | Valor  | Y/0 | Campo         | Orden |  |  |
| io. CUR 💌 | Igual 💌  | 506    |     |               |       |  |  |
| -         | •        |        |     |               |       |  |  |
| -         | •        |        |     |               | AT    |  |  |
|           |          |        | e   |               | 3     |  |  |

Seleccionar el número de CUR y presionar el botón izquierdo del mouse en el icono de

Habilitar Deducciones para Desglose

| SISTEMA PRESUPUESTARIO DE REMUNERACIONES Y NÓMINA       | 2       | 17          | A SIPR         | Usuario : CAF         | ACITACION  |              |                     |                  |
|---------------------------------------------------------|---------|-------------|----------------|-----------------------|------------|--------------|---------------------|------------------|
| República del Ecuador<br>Ministerio de Finanzas         | 22.27   |             |                | Avuda<br><u>Salir</u> |            |              |                     |                  |
|                                                         |         | Ambie       | nte de Pruebas |                       |            |              |                     |                  |
| Información Financiera 👂 Nómina 🕨 Distributivo 👂 IESS 👂 |         |             |                |                       |            |              |                     |                  |
| Código: 10000000                                        |         |             |                |                       |            |              |                     |                  |
| Institución: ASAMBLEA NACIONAL                          |         |             |                |                       |            |              |                     |                  |
| Ejercicio: 2009                                         |         |             |                |                       |            |              |                     |                  |
| R.U.C.: 1760000150001                                   |         |             |                |                       |            |              |                     |                  |
|                                                         |         |             |                |                       | B          | 60           | 0000                |                  |
| Sel. ID Descripción                                     | No. CUR | Tipo Nómina | Año Obligación | Periodo Obligación    | Fecha Pago | Valor IE Hat | ilitar Deduccione   | is para Desglose |
| 178889 REMUNERACION FEBRERO(PERSONAL NOMBRAMIENTO)      | 506     | NO          | 2009           | 2                     | 02-MAR-09  | 107,283,23   | Γ                   |                  |
|                                                         |         |             |                |                       |            |              | and a second second |                  |

El sistema presenta una pantalla donde se habilita la deducción para poder realizar el Desglose. (Para habilitar el desglose, el usuario debe tener los privilegios respectivos).

| SISTEMA PRESUPUESTARIO DE REMUNERACIONES Y NÓMINA |                                               |                            |             |                      |              |                        |                   |          |                                |                |
|---------------------------------------------------|-----------------------------------------------|----------------------------|-------------|----------------------|--------------|------------------------|-------------------|----------|--------------------------------|----------------|
| 1                                                 | República del Ecuador<br>Ministerio de Finanz | as                         | 5142        |                      | ,            | Avuda<br><u>Sialir</u> |                   |          |                                |                |
|                                                   |                                               | Ambiente de P              | ruebas      |                      |              |                        |                   |          |                                |                |
| Inform                                            | ación Financiera 🕨 Nómina 🕨 Dis               | tributivo 🕨 IESS           |             |                      |              |                        |                   |          |                                |                |
| Código                                            | 1 10000000                                    |                            |             |                      |              |                        |                   |          |                                |                |
| Fiarcic                                           | in: 2009                                      |                            |             |                      |              |                        |                   |          |                                |                |
| R.U.C.:                                           | 1760000150001                                 |                            |             |                      |              |                        |                   |          |                                |                |
|                                                   |                                               |                            |             |                      |              |                        |                   |          |                                |                |
|                                                   |                                               |                            | Nó          | mina - LESS [Ha      | hilitar Do   | [ acolose              |                   |          | Habilitar Desglose de Deduccio | nes Selecciona |
|                                                   |                                               |                            |             | initia Arciotor [ita | billed be    | sgiosej                |                   |          |                                |                |
|                                                   | ID Nómina:                                    | 178889                     |             |                      | No. CUI      | R:                     | 506               |          |                                |                |
| Tipo                                              | de Nómina:                                    | "NO" - NORMAL-             | PAGOS MENSU | ALES                 | All Ohler    |                        | 200               | _        |                                |                |
|                                                   | Inviados                                      | 2009                       |             |                      | Reviede Obli | assión                 | 200               | 2        |                                |                |
|                                                   |                                               | -                          |             |                      | Ferrous com  | gacion                 | -                 |          |                                |                |
|                                                   |                                               | 1                          |             |                      |              |                        |                   |          |                                |                |
| No                                                | . Oficio:                                     | Iconciliación 1            |             |                      | Fecha Of     | 10101                  | 05/               | 03/2010  |                                |                |
| Sel.                                              | Registro                                      |                            | Deducción   | Concepto             |              | Tipo Concepto          | Valor             | No. Pago | Fecha Pago                     |                |
|                                                   | PRESTAMOS QUIROGRAFARIOS IESS                 |                            | 816         | PRESTAMOS_QUIROGRAFA | RIOS         | "NO" - NORMAL          | 11,596.30         | 49151    | 02/03/2009 02:10:56 p.m.       |                |
|                                                   | PRESTAMOS HIPOTECARIOS IESS                   |                            | 815         | PRESTAMOS_HIPOTECARI | os           | "NO" - NORMAL          | 974.79            | 56490    | 02/03/2009 02:38:17 p.m.       |                |
|                                                   | APORTE PATRONAL IESS                          |                            | 805         | APORTES              |              | "NO" - NORMAL          | 35.372.04         | 57083    | 02/03/2009 02:38:48 p.m.       |                |
|                                                   | APORTE INDIVIDUAL IESS                        | INDIVIDUALIESS 810 APORTES |             | APORTES              |              | "NO" - NORMAL          | 36,145.30         | 52904    | 02/03/2009 02:33:07 p.m.       |                |
|                                                   | APORTE PERSONAL FONDO DE CESA                 | NTIA IESS                  | 825 APORTES |                      | "NO" - NORM  |                        | . 23.194.80 50477 |          | 02/03/2009 02:20:39 p.m.       |                |
| and the second                                    |                                               |                            |             |                      |              |                        | 107,283.23        |          |                                |                |

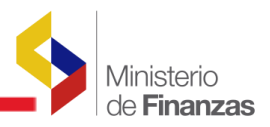

Luego de haber habilitado el desglose, seleccionar nuevamente el CUR y presionar el botón izquierdo del mouse en el icono B Gestionar el Desglose.

| SIST   |           | RESUPUESTARIO DE REM                        | MUNERACIONES Y NÓMINA     | -       | S. S.       |                | Usuario : CAI         | PACITACION |                                         |                |                    |        |
|--------|-----------|---------------------------------------------|---------------------------|---------|-------------|----------------|-----------------------|------------|-----------------------------------------|----------------|--------------------|--------|
| 1      | V         | República del Ecuador<br>Ministerio de Fina | anzas                     | 227     |             |                | Ayuda<br><u>Salir</u> |            |                                         |                |                    |        |
|        |           |                                             |                           |         |             |                |                       |            | Ambiente                                | de Pruebas     |                    |        |
| Inform | nación Fi | nanciera 🕨 Nómina 🕨                         | Distributivo 🕨 IESS 🕨     |         |             |                |                       |            |                                         |                |                    |        |
| Códig  | o: 10     | 0000000                                     |                           |         |             |                |                       |            |                                         |                |                    |        |
| Instit | ución: AS | SAMBLEA NACIONAL                            |                           |         |             |                |                       |            |                                         |                |                    |        |
| Ejerci | cio: 20   | 009                                         |                           |         |             |                |                       |            |                                         |                |                    |        |
| R.U.C. | : 17      | 760000150001                                |                           |         |             |                |                       |            |                                         |                |                    |        |
|        |           |                                             | 3.                        |         |             |                |                       |            | 60                                      | 0.000          |                    |        |
| Sel.   | ID        | De                                          | scripción                 | No. CUR | Tipo Nómina | Año Obligación | Periodo Obligación    | Fecha Pago | Valor IESS                              | Modific Gestio | inar Desglose de N | lómina |
| ۲      | 178889    | REMUNERACION FEBREF                         | RO(PERSONAL NOMERAMIENTO) | 506     | NO          | 2009           | 2                     | 02-MAR-09  | 107,283.23                              |                | Γ                  |        |
|        | 100000    |                                             |                           |         |             |                |                       |            | 000000000000000000000000000000000000000 |                | 000000000000       |        |

El sistema presenta una pantalla de Nómina IESS (DESGLOSAR), seleccionar el número de desglose que se desea ejecutar, para el ejemplo el número de desglose será 3, dos para cubrir los valores negativos y el tercero corresponde al saldo del valor original.

| SISTE     | MA PRESUPUESTARIO DE REMU                     | NERACIONES Y NÓMIN  | A              | 1 6                         | ) Sli      | PREN      | suario : CAPACI     | ACION                    |                   |
|-----------|-----------------------------------------------|---------------------|----------------|-----------------------------|------------|-----------|---------------------|--------------------------|-------------------|
| 1         | República del Ecuador<br>Ministerio de Finan. | zas                 |                |                             |            | <u>s</u>  | yuda<br><u>alir</u> |                          |                   |
|           |                                               |                     |                |                             |            | Ambient   | e de Pruebas        |                          |                   |
| Informa   | ción Financiera 🕨 Nómina 🕨 Di                 | stributivo 🕨 IESS 🌓 |                |                             |            |           |                     |                          |                   |
| Código:   | 10000000                                      |                     |                |                             |            |           |                     |                          |                   |
| Instituc  | ION: ASAMBLEA NACIONAL                        |                     |                |                             |            |           |                     |                          |                   |
| Ejercicio | 170000150001                                  |                     |                |                             |            |           |                     |                          |                   |
| Robert    | 176000130001                                  |                     |                |                             |            |           |                     | 0.00                     |                   |
|           |                                               |                     |                |                             |            |           |                     | • • •                    |                   |
|           |                                               |                     |                |                             |            |           |                     |                          |                   |
|           |                                               |                     | Nómi           | ina - <mark>I.E.S.</mark> S | . [Des     | glosar]   |                     |                          |                   |
|           |                                               |                     |                |                             |            |           |                     |                          |                   |
|           | ID Nomina                                     | 178889              |                |                             | No. CUR    |           |                     | 506                      |                   |
| Tipo d    | e Nómina                                      | "NO" - NORMAL       | PAGOS MENSUALE | S                           |            |           |                     |                          |                   |
| Eje       | ercicio                                       | 2009                |                | A                           | ño Obliga  | ción      |                     | 2009                     |                   |
| Pe        | eriodo                                        | 2                   |                | Per                         | iodo Oblig | Jación    |                     | 2                        |                   |
| E         | tado                                          | HD - Habilitado     | Desglose       |                             |            |           |                     |                          |                   |
| Sel.      | Registro                                      | Deducción           | Concepto       | Tipo Conce                  | pto        | Valor     | No. Pago            | Fecha Pago               | Estado            |
| 0         | APORTE INDIVIDUAL IESS                        | 810                 | APORTES        | "NO" - NORM                 | IAL        | 36,145.30 | 52904               | 02/03/2009 02:33:07 p.m. | HD                |
| 100000    |                                               |                     |                |                             |            | 36,145.30 |                     |                          | and announcements |
|           | Número de Desgloses                           |                     |                |                             |            | 3 -       | ]                   |                          |                   |
|           |                                               |                     |                |                             |            | 2         |                     |                          |                   |

Seleccionado el número de desgloses se realiza su creación, la aplicación procede a crear registros con el valor del total divido para el número seleccionado de desgloses, para el ejemplo crea 3 registros.

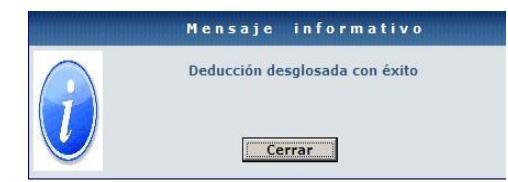

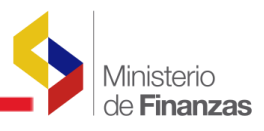

Luego de la creación presionar el botón izquierdo del mouse en el icono modificar Desglose en el registro que se seleccionó previamente.

| SISTEMA PRESUPUESTARIO DE REM               | UNERACIONES Y NÓMIN   | A              | SI                  | PREN "                                  | suario : CAPACII     | TACION                   |        |
|---------------------------------------------|-----------------------|----------------|---------------------|-----------------------------------------|----------------------|--------------------------|--------|
| República del Ecuador<br>Ministerio de Fina | anzas                 | 11127          |                     | A<br>5                                  | yuda<br>a <u>lir</u> |                          |        |
| Ai                                          | mbiente de Pruebas    |                |                     |                                         |                      |                          | 1      |
| Información Financiera 🕨 Nómina 🕨           | Distributivo 🕨 IESS 🕨 | 2              |                     |                                         |                      |                          |        |
| Código: 10000000                            |                       |                |                     |                                         |                      |                          |        |
| Institución: ASAMBLEA NACIONAL              |                       |                |                     |                                         |                      |                          |        |
| Ejercicio: 2009                             |                       |                |                     |                                         |                      |                          |        |
| R.U.C.: 1760000150001                       |                       |                |                     |                                         |                      |                          |        |
|                                             |                       |                |                     |                                         |                      |                          | 9 🖸 🕒  |
|                                             |                       |                |                     |                                         |                      | M. Heren De              |        |
|                                             |                       | Nóm            | ina - I.E.S.S. [Des | glosar]                                 |                      | modinicar De             | sgiose |
|                                             |                       |                |                     | 33                                      |                      |                          |        |
| ID Nómina                                   | 178889                |                | No. CUR             | 6 · · · · · · · · · · · · · · · · · · · |                      | 506                      |        |
| Tipo de Nómina                              | "NO" - NORMAL-        | PAGOS MENSUALE | S                   |                                         |                      |                          |        |
| Ejercicio                                   | 2009                  |                | Año Obliga          | ción                                    |                      | 2009                     |        |
| Periodo                                     | 2                     |                | Periodo Oblig       | ación                                   |                      | 2                        |        |
| Estado                                      | HD - Habilitado I     | Desglose       |                     |                                         |                      |                          |        |
| Sel. Registro                               | Deducción             | Concepto       | Tipo Concepto       | Valor                                   | No. Pago             | Fecha Pago               | Estado |
| APORTE INDIVIDUAL IESS                      | 810                   | APORTES        | "NO" - NORMAL       | 36,145.30                               | 52904                | 02/03/2009 02:33:07 p.m. | HD     |
|                                             |                       |                |                     | 36,145.30                               |                      |                          |        |
| Número de Desgloses                         |                       |                |                     | 3 -                                     | ]                    |                          |        |

Se modifican los valores del desglose que por defecto realiza el sistema; presionar el botón izquierdo del mouse en la opción <u>Editar</u> del primer registro y se habilitan los campos: Año Obligación, periodo Obligación y Valor; ubicar los datos con los valores correspondientes al déficit que se desea cubrir seleccionando el año y período de obligación que corresponda.

| SISTEMA PRESUPUL       | ESTARIO DE REMUNI                   | RACIONES   | NÓMINA         |                      | IPREN             | Usuario : CAPACI      | TACION        |           |
|------------------------|-------------------------------------|------------|----------------|----------------------|-------------------|-----------------------|---------------|-----------|
| Repúbli<br>Minis       | ica del Ecuador<br>sterio de Finanz | as         | Eng.           |                      |                   | Ayuda<br><u>Salir</u> |               |           |
|                        |                                     |            | Ami            | piente de Pruebas    |                   |                       |               |           |
| Información Financiera | 🕨 Nómina 🕨 Dist                     | ributivo 🕨 | IESS 🕨         |                      |                   |                       |               |           |
| Código: 10000000       | 0                                   |            |                |                      |                   |                       |               |           |
| Institución: ASAMBLEA  | A NACIONAL                          |            |                |                      |                   |                       |               |           |
| Ejercicio: 2009        |                                     |            |                |                      |                   |                       |               |           |
| R.0.C.: 17600001:      | 50001                               |            |                |                      |                   |                       |               |           |
|                        |                                     |            |                |                      |                   |                       |               | U         |
|                        |                                     |            |                |                      |                   |                       |               | 10        |
|                        |                                     |            | Nómina         | - I.E.S.S. [Modified | car Desglose]     |                       |               |           |
|                        |                                     |            |                | DATOS ORIGEN         |                   |                       |               |           |
| RUC:                   | 17                                  | 6000015000 | 1              |                      | No. CUR:          |                       | 506           |           |
| Año Obligación:        | 20                                  | 09         |                | Pe                   | riodo Obligación: |                       | 2             |           |
| Deducción:             | 81                                  | 0          |                |                      | Concepto:         |                       | APORTES       |           |
| Tipo Concepto:         | NC                                  | 1          |                |                      | Valor:            |                       | 36,145.30     |           |
|                        |                                     |            |                | DATOS DESTINO        |                   |                       |               |           |
|                        | RUC                                 | No. CUR    | Año Obligación | Periodo Obligación   | Deducción         | Concepto              | Tipo Concepto | Valor     |
| Modificar Cancelar     | 1760000150001                       | 506        | 2009           | Diciembre 💌          | 810               | APORTES               | NO            | 458.51    |
| Editar                 | 1760000150001                       | 506        | 2009           | Febrero 💌            | 810               | APORTES               | NO            | 12,048.43 |
| Editar                 | 1760000150001                       | 506        | 2009           | Marzo                | 810               | APORTES               | NO            | 12,048.44 |
| ******                 | S                                   |            |                |                      |                   | S                     |               | 0         |

Cubrir: 2009 12 Aportes 458.51

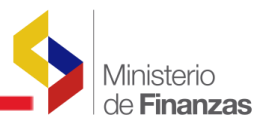

### Cubrir: 2008 5 Aportes 31.76

| SISTEMA PRESUPU<br>Repúbl<br>Minis                                              | ESTARIO DE REMUNI<br>ica del Ecuador<br>sterio de Finanz | as         | NÓMINA         | PREN                 | Usuario : CAPACI<br>Ayuda<br><u>Salir</u> | TACION                     |               |                     |
|---------------------------------------------------------------------------------|----------------------------------------------------------|------------|----------------|----------------------|-------------------------------------------|----------------------------|---------------|---------------------|
| Toformatifa Firmation                                                           |                                                          | alkantan k | 1555 A         |                      |                                           |                            |               | Ambiente de Pruebas |
| Código: 1000000<br>Institución: ASAMBLE:<br>Ejercicio: 2009<br>R.U.C.: 17600001 | Nomina Dist                                              | ributivo P | IE55 •         |                      |                                           |                            |               | (b)                 |
|                                                                                 |                                                          |            | Nómina         | - I.E.S.S. [Modifica | r Desglose]                               |                            |               |                     |
|                                                                                 |                                                          |            |                | DATOS ORIGEN         |                                           |                            |               |                     |
| RUC:                                                                            | 17                                                       | 6000015000 | 1              | N                    | lo. CUR:                                  |                            | 506           |                     |
| Año Obligación:                                                                 | 20                                                       | 09         |                | Period               | lo Obligación:                            |                            | 2             |                     |
| Deducción:                                                                      | 81                                                       | 0          |                | 0                    | oncepto:                                  |                            | APORTES       |                     |
| Tipo Concepto:                                                                  | NC                                                       | 1          |                |                      | Valor:                                    |                            | 36,145.30     |                     |
|                                                                                 |                                                          |            |                | DATOS DESTINO        |                                           |                            |               |                     |
| *****                                                                           | RUC                                                      | No. CUR    | Año Obligación | Periodo Obligación   | Deducción                                 | Concepto                   | Tipo Concepto | Valor               |
| Editar                                                                          | 1760000150001                                            | 506        | 2009           | Diciembre 💌          | 810                                       | APORTES                    | NO            | 458.51              |
| Modificar Cancelar                                                              | 1760000150001                                            | 506        | 2008           | Mayo                 | 810                                       | APORTES                    | NO            | 31.76               |
| Editar                                                                          | 1760000150001                                            | 506        | 2009           | Marzo                | 810                                       | APORTES                    | NO            | 12,048.44           |
| 1139101010101010101010101010101010101                                           | 1010101010101010101010101010101010101010                 |            |                |                      |                                           | 01010101010101010101010101 |               | Y                   |

El tercer valor corresponde a la diferencia del valor total de la deducción menos el total de los valores de déficit que se va a cubrir, dicho valor va con los parámetros originales de la deducción (AÑO Y MES). Además se debe verificar que el valor del detalle y el valor que se visualiza en la cabecera sean iguales.

| SISTEMA PRESUPUI                        | ESTARIO DE REMUNI                   | ERACIONES     | NÓMINA         |                      | PREN           | Usuario : CAPACI      | TACION        |          |        |
|-----------------------------------------|-------------------------------------|---------------|----------------|----------------------|----------------|-----------------------|---------------|----------|--------|
| Repúbli<br>Minis                        | ica del Ecuador<br>sterio de Finanz | as            | E13-           |                      |                | Ayuda<br><u>Salir</u> |               |          |        |
| Pruebas                                 |                                     |               |                |                      |                |                       |               |          |        |
| Información Financiera                  | 🕨 Nómina 🕨 Dist                     | tributivo 🌗 🛛 | (ESS 🕨         |                      |                |                       |               |          |        |
| Código: 10000000                        | D NACIONAL                          |               |                |                      |                |                       |               |          |        |
| Elercicio: 2009                         | RINACIONAL                          |               |                |                      |                |                       |               |          |        |
| R.U.C.: 17600001                        | 50001                               |               |                |                      |                |                       |               |          |        |
|                                         |                                     |               |                |                      |                |                       |               |          | D      |
|                                         |                                     |               | Nómina         | - I.E.S.S. [Modifica | r Desglose]    |                       |               |          |        |
|                                         |                                     |               |                | DATOS ORIGEN         |                |                       |               |          |        |
| RUC:                                    | 17                                  | 76000015000:  | i l            |                      | No. CUR:       |                       | 506           |          |        |
| Año Obligación:                         | 20                                  | 09            |                | Perio                | do Obligación: |                       | 2             |          |        |
| Deducción:                              | 81                                  | 0             |                | c                    | Concepto:      |                       | APORTES       |          |        |
| Tipo Concepto:                          | NC                                  | 2//           |                |                      | Valor:         |                       | 36,145.30     |          |        |
|                                         |                                     |               |                | DATOS DESTINO        |                |                       |               |          |        |
|                                         | RUC                                 | No. CUR       | Año Obligación | Periodo Obligación   | Deducción      | Concepto              | Tipo Concepto | Valor    |        |
| Editar                                  | 1760000150001                       | 506           | 2009           | Diciembre 💌          | 810            | APORTES               | NO            |          | 458.51 |
| Editar                                  | 1760000150001                       | 506           | 2008           | Mayo                 | 810            | APORTES               | NO            |          | 31.76  |
| Modificar Cancelar                      | 1760000150001                       | 506           | 2009           | Febrero 💌            | 810            | APORTES               | NO            | 35655.03 |        |
| 000000000000000000000000000000000000000 |                                     |               |                |                      |                |                       |               |          | 0      |

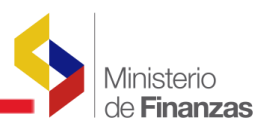

| SISTEM/            | PRESUPUESTARIO DE F                    | EMUNERACIO    | NES Y NÓMINA   |                    | SIPRE             | N Usua               | rio : CAPACITACIO | N.            |                 |
|--------------------|----------------------------------------|---------------|----------------|--------------------|-------------------|----------------------|-------------------|---------------|-----------------|
| 1                  | República del Ecuad<br>Ministerio de F | or<br>inanzas | the star       |                    |                   | Ayud<br><u>Salir</u> | a                 |               |                 |
|                    |                                        |               |                |                    |                   |                      |                   | Ambi          | ente de Pruebas |
| Informació         | n Financiera 🕨 Nómina                  | Distributivo  | IESS I         |                    |                   |                      |                   |               |                 |
| Código:            | 10000000                               |               |                |                    |                   |                      |                   |               |                 |
| Institución        | ASAMBLEA NACIONAL                      |               |                |                    |                   |                      |                   |               |                 |
| Ejercicio:         | 2009                                   |               |                |                    |                   |                      |                   |               |                 |
| R.U.C.:            | 1760000150001                          |               |                |                    |                   |                      |                   |               | 272             |
|                    |                                        |               |                |                    |                   |                      |                   |               | C               |
|                    |                                        |               | Nómi           | na - I.E.S.S. [Mod | lificar Desglo    | ose]                 |                   |               |                 |
|                    |                                        |               |                | DATOS ORIGI        | EN                |                      |                   |               |                 |
| RUC                |                                        | 17600001      | 50001          |                    | No. CUR:          |                      |                   | 506           |                 |
| Año Oblig          | ación:                                 | 2009          |                |                    | Periodo Obligació | ón:                  |                   | 2             |                 |
| Deducci            | ón:                                    | 810           |                |                    | Concepto:         |                      |                   | APORTES       |                 |
| Tipo Conc          | epto:                                  | NO            |                |                    | Valor:            |                      |                   | 36,145.30     |                 |
|                    |                                        |               |                | DATOS DESTI        | мо                |                      |                   | < <           |                 |
| Contraction of the | RUG                                    | No. CUR       | Año Obligación | Periodo Obligació  | ón De             | ducción              | Concepto          | Tipo Concepto | Valor           |
| Editar             | 1760000150001                          | 506           | 2009           | Diciembre 💌        |                   | 810                  | APORTES           | NO            | 458.51          |
| Editar             | 1760000150001                          | 506           | 2008           | Mayo               |                   | 810                  | APORTES           | NO            | 31.76           |
| Editar             | 1760000150001                          | 506           | 2009           | Febrero 🗾          |                   | 810                  | APORTES           | NO            | 35.655.03       |
|                    |                                        |               |                |                    |                   |                      |                   |               | 36,145.30       |

Para finalizar el proceso de Neteo correspondiente a esos valores y concepto seleccionado se procede a Aprobar el Desglose.

| SISTEMA PRESUPUESTARIO DE REMUN<br>República del Ecuador<br>Ministerio de Finanz | ERACIONES Y NÓMIN  | A ELZ          |                   | IPREN     | Usuario : CAPACIT<br>Avuda<br><u>Salir</u> | TACION                   |                               |
|----------------------------------------------------------------------------------|--------------------|----------------|-------------------|-----------|--------------------------------------------|--------------------------|-------------------------------|
|                                                                                  |                    |                |                   |           |                                            | Ambiente de Pruebas      |                               |
| Información Financiera 🕨 Nómina 🕨 Dis                                            | tributivo 🕨 IESS 🕨 |                |                   |           |                                            |                          |                               |
| Código: 10000000                                                                 |                    |                |                   |           |                                            |                          |                               |
| Institución: ASAMBLEA NACIONAL                                                   |                    |                |                   |           |                                            |                          |                               |
| Ejercicio: 2009                                                                  |                    |                |                   |           |                                            |                          |                               |
| R.U.C.: 1760000150001                                                            |                    |                |                   |           |                                            |                          |                               |
|                                                                                  |                    |                |                   |           |                                            |                          |                               |
|                                                                                  |                    | Nóm            | ina - I.E.S.S. [D | esglosar] |                                            |                          | Aprobar Desglose de Deducción |
| ID Nómina                                                                        | 178889             |                | No.               | CUR       |                                            | 506                      |                               |
| Tipo de Nómina                                                                   | "NO" - NORMAL-     | PAGOS MENSUALE | s                 |           |                                            |                          |                               |
| Elercicio                                                                        | 2009               |                | Año Ob            | igación   |                                            | 2009                     |                               |
| Periodo                                                                          | 2                  |                | Periodo C         | blinación |                                            | 2                        |                               |
| Estado                                                                           | HD - Habilitado I  | Desglose       |                   |           |                                            |                          |                               |
| Sel. Registro                                                                    | Deducción          | Concepto       | Tipo Concepto     | Valor     | No. Pago                                   | Fecha Pago               | Estado                        |
| APORTE INDIVIDUAL IESS                                                           | 810                | APORTES        | "NO" - NORMAL     | 36.145.30 | 52904                                      | 02/03/2009 02:33:07 p.m. | HD                            |
|                                                                                  |                    |                |                   | 36,145.30 |                                            |                          |                               |
| Número de Desgloses                                                              |                    |                |                   | 2         | -                                          |                          |                               |

Aprobado el desglose, se visualiza la pantalla de gestión de información; mediante los filtros se busca el CUR y, en la columna Desglosado se puede observar un visto indicando que en esa nómina se realizó un desglose. En el caso de ejecutar una modificación de sus parámetros (Año, Mes, Tipo de Nómina) se visualizará un visto en la columna Modificado.

| SISTEMA PRESUPUESTARIO DE REMUNERACIONES Y NÓMI         | A                 | - il        |                | Usuario : CAF         | PACITACION |            |                  |            |
|---------------------------------------------------------|-------------------|-------------|----------------|-----------------------|------------|------------|------------------|------------|
| República del Ecuador<br>Ministerio de Finanzas         | 11127             |             |                | Ayuda<br><u>Salir</u> |            |            |                  |            |
|                                                         |                   |             |                |                       |            | Ambier     | nte de Prueb     | as         |
| Información Financiera 🕨 Nómina 🕨 Distributivo 🕨 IESS 🕨 | 20                |             |                |                       |            |            |                  |            |
| Código: 10000000                                        |                   |             |                |                       |            |            |                  |            |
| Institución: ASAMBLEA NACIONAL                          |                   |             |                |                       |            |            |                  |            |
| Ejercicio: 2009                                         |                   |             |                |                       |            |            |                  |            |
| R.U.C.: 1760000150001                                   |                   |             |                |                       |            |            |                  |            |
|                                                         |                   |             |                |                       | e          | 60         | <b>B &amp; C</b> |            |
| Sel. ID Descripción                                     | No. CUR           | Tipo Nómina | Año Obligación | Periodo Obligación    | Fecha Pago | Valor IESS | Modificado       | Desglosado |
| 17889 REMUNERACION FEBRERO(PERSONAL NOMBRAMIE           | NTO) 506          | NO          | 2009           | 2                     | 02-MAR-09  | 107,283,23 |                  |            |
|                                                         | COLUMN CONTRACTOR |             |                |                       |            |            |                  |            |

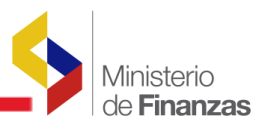

Ingresar al menú IESS – Transacciones y verificar que el estado del concepto en el período seleccionado se encuentre en NETEADO", eso quiere decir que se ha cubierto el déficit.

| SISTEMA PRESUPUESTARIO DE RE<br>República del Ecuado<br>Ministerio de Fin | MUNERACIONES Y NÓM  | INA                                                   | <b>SP</b>                         | REN                    | Usuario : CAPACITAC<br>Avuda<br>Salir | ION                     |                 |                   |         |
|---------------------------------------------------------------------------|---------------------|-------------------------------------------------------|-----------------------------------|------------------------|---------------------------------------|-------------------------|-----------------|-------------------|---------|
|                                                                           | 254                 | · E220-04                                             | 5                                 |                        |                                       |                         | Ambiente d      | ie Pruebas        |         |
| Información Financiera 🕨 Nómina 🕨                                         | Distributivo 🕨 IESS | <b>*</b>                                              |                                   |                        |                                       |                         |                 |                   |         |
| Código: 10000000                                                          |                     |                                                       |                                   |                        |                                       |                         |                 |                   |         |
| Institución: ASAMBLEA NACIONAL                                            |                     |                                                       |                                   |                        |                                       |                         |                 |                   |         |
| Ejercicio: 2009                                                           |                     |                                                       |                                   |                        |                                       |                         |                 |                   |         |
| R.U.C.: 1760000150001                                                     |                     |                                                       |                                   |                        |                                       |                         |                 |                   |         |
|                                                                           |                     |                                                       |                                   |                        |                                       |                         |                 | 0                 | D       |
|                                                                           |                     | Nómina - I.E.S.                                       | .S. [Consultar Di                 | ferencias]             |                                       |                         |                 |                   |         |
|                                                                           |                     |                                                       |                                   |                        |                                       |                         |                 |                   |         |
| Parámetros de Consulta:                                                   | RUC                 | 1760000150001                                         | Año Obli                          | gación                 | 2008 💌                                | Periodo Oblig           | ación Mayo      | •                 |         |
|                                                                           | [Nómina eSIPREN     | VALORES CONSO<br>] - [Transferencias Tes              | LIDADOS POR<br>sorería] - [Confir | CONCEPT<br>mación Page | 0<br>os IESS] - [Res                  | umen]                   |                 |                   |         |
| Deducción                                                                 | Concepto            | Valor Valor<br>Órdenes Referencial Dif<br>Nómina IESS | ferencia Valor<br>Pagado          | Fecha<br>Pago          | Fecha<br>BCE Disponi                  | a Valor<br>ble Debitado | Interés Crédito | Total<br>Debitado | Estado  |
| (805/810/817/820/825/826/827) APOR                                        | TES                 | 114.018.00 114.018.00                                 | 0.00 114.018.00                   | 11/06/2008 12          | 2/06/2008 12/06/20                    | 08 114.018.00           | 0.00 0.00       | 114.018.00        | NETEADO |

| República del Ecuador<br>Ministerio de Fin | MUNERACIONES Y NÓM  | INA<br>Ezz                                            | <u>9</u> spi                      | REN US                   | suario : CAPACITACION<br>vuda<br>alir |                           |                                 |         |
|--------------------------------------------|---------------------|-------------------------------------------------------|-----------------------------------|--------------------------|---------------------------------------|---------------------------|---------------------------------|---------|
|                                            |                     |                                                       |                                   |                          |                                       | Ambiente de l             | Pruebas                         |         |
| Información Financiera 🕨 Nómina 🕨          | Distributivo 🕨 IESS | •                                                     |                                   |                          |                                       |                           |                                 |         |
| Código: 10000000                           |                     |                                                       |                                   |                          |                                       |                           |                                 |         |
| Institución: ASAMBLEA NACIONAL             |                     |                                                       |                                   |                          |                                       |                           |                                 |         |
| Ejercicio: 2009                            |                     |                                                       |                                   |                          |                                       |                           |                                 |         |
| R.U.C.: 1760000150001                      |                     |                                                       |                                   |                          |                                       |                           |                                 |         |
|                                            |                     |                                                       |                                   |                          |                                       |                           | 0                               | D       |
|                                            |                     | Nómina - I.E.S.                                       | S. Consultar Di                   | ferencias                |                                       |                           |                                 |         |
|                                            |                     |                                                       |                                   |                          |                                       |                           |                                 |         |
| Parámetros de Consulta:                    | RUC                 | 1760000150001                                         | Año Oblig                         | jación                   | 2009 💌                                | Periodo Obligación        | Diciembre                       |         |
|                                            | [Nómina eSIPREN     | VALORES CONSO                                         | LIDADOS POR<br>orería] - [Confirm | CONCEPTO<br>nación Pagos | s IESS] - [Resum                      | en]                       |                                 |         |
| Deducción                                  | Concepto            | Valor Valor<br>Órdenes Referencial Dif<br>Nómina IESS | erencia Valor<br>Pagado           | Fecha<br>Pago            | echa Fecha<br>BCE Disponible          | Valor<br>Debitado Interés | Notas Total<br>Crédito Debitado | Estado  |
| [805/810/817/820/825/826/827] APOR         | TES                 | 483,576.71 483,576.71                                 | 0.00 483,576.71                   | 02/03/2009 03/0          | 03/2009 14/01/2010                    | 483,576.71 0.00           | 0.00 483,576.71                 | NETEADO |

Al realizar nuevamente la consulta en excel ya no se visualizarán los valores negativos por Aportes debido a que se encuentran neteados.

| В               | С                  |           | DE            | F                    |
|-----------------|--------------------|-----------|---------------|----------------------|
| ANIO_OBLIGACION | PERIODO_OBLIGACION | CONCEPTO  | TIPO_CONCEPTO | VALOR_CONCEPTO_ENVIO |
|                 |                    | INTERESES | NORMAL        | 4197.01              |
| 2010            | 1                  | APORTES   | NORMAL        | 8444.82              |
| 2010            | 1                  | FONDOS    | NORMAL        | 6062.27              |
| 2009            | 9                  | APORTES   | NORMAL        | 1871.82              |
| 2009            | 8                  | APORTES   | NORMAL        | 868.65               |
| 2009            | 7                  | APORTES   | NORMAL        | 206.82               |
| 2009            | 5                  | APORTES   | NORMAL        | 0.15                 |
| 2009            | 4                  | APORTES   | NORMAL        | 0.17                 |
| 2009            | 3                  | APORTES   | NORMAL        | 0.25                 |
| 2009            | 2                  | APORTES   | NORMAL        | 208.49               |
| 2009            | 12                 | FONDOS    | NORMAL        | 1317.44              |

Si se verifica el saldo a favor correspondiente al año y período seleccionado inicialmente para cubrir el déficit de Mayo y Diciembre está con un total de 208.49, el cual puede ser validado mediante el siguiente cálculo:

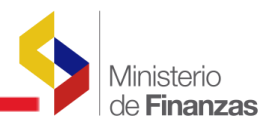

Los valores negativos a cubrir por concepto de APORTES: -490.27 Valor positivo por concepto de Aportes con el que se cubrirá los valores negativos: 698.76

Valor total de referencia a favor para Aportes: 208.49

| В              | С                 |          | D E          | F                   |
|----------------|-------------------|----------|--------------|---------------------|
| ANIO_OBLIGACIO | PERIODO_OBLIGACIO | CONCEPTO | TIPO_CONCEPT | VALOR_CONCEPTO_ENVI |
| 2009           | 12                | APORTES  | NORMAL       | -458.51 (           |
| 2008           | 5                 | APORTES  | NORMAL       | -31.76 (            |
|                |                   |          |              | -490.27             |
|                |                   |          |              | 698.76              |
|                |                   |          |              | 208.49              |

Al visualizar en la pantalla de consulta el valor reflejado en el reporte de Excel y el saldo a favor coincide con lo indicado.

| SISTEMA PRESUPUESTARIO DE R                                                                                      | EMUNERACIONES Y NÓM | IINA                           | - il i                             |                            | REN                 | Usuario : C           | APACITACION         | (                 |           |                  |                   |                     |
|----------------------------------------------------------------------------------------------------|---------------------|--------------------------------|------------------------------------|----------------------------|---------------------|-----------------------|---------------------|-------------------|-----------|------------------|-------------------|---------------------|
| República del Ecuado<br>Ministerio de Fi                                                                         | r<br>nanzas         | ALL .                          |                                    | 9                          |                     | Avuda<br><u>Salir</u> |                     |                   |           |                  |                   |                     |
| and the second second second second second second second second second second second second second second second | al al               | -2                             |                                    |                            |                     | Ambie                 | nte de Prue         | abas              |           |                  |                   |                     |
| Información Financiera 🕨 Nómina                                                                                  | Distributivo 🕨 IESS | •                              |                                    |                            |                     |                       |                     |                   |           |                  |                   |                     |
| código: 10000000<br>Institución: ASAMBLEA NACIONAL<br>Ejercicio: 2009<br>R.U.C.: 1760000150001                   |                     | Nómina                         | a - I.E.S.S. [                     | Consultar Di               | iferencias          | ]                     |                     |                   |           |                  | 0                 | D                   |
| Parámetros de Consulta:                                                                                          | RUC                 | 176                            | 0000150001 💌                       | Año Obli                   | gación              | 200                   | 9 🔽                 | Periodo Obli      | gación    | Febrei           | ro 💌              |                     |
|                                                                                                    | [Nómina eSIPRE      | VALORES<br>N] - [Transfer      | 6 CONSOLID/<br>encias Tesorer      | ADOS POR<br>ia] - [Confiri | CONCEP<br>mación Pa | TO<br>gos IESS        | ] - [Resum          | en]               |           |                  |                   |                     |
| Deducción                                                                                                    | Concepto            | Valor<br>Órdenes Ref<br>Nómina | /alor<br>erencial Diferenc<br>IESS | tia Valor<br>Pagado        | Fecha<br>Pago       | Fecha<br>BCE          | Fecha<br>Disponible | Valor<br>Debitado | Interés ( | Notas<br>Crédito | Total<br>Debitado | Estado              |
| (805/810/817/820/825/826/827) APO                                                                                | RTES                | 287,555.46 28                  | 208.                               | 49 287,555.46              | 02/03/2009          | 03/03/2009            | 05/03/2009          | 288,667.17        | 0.00 1    | 1,320.20         | 287,346.97        | A FAVOR<br>[208.49] |

Nota: Una vez aprobado el Desglose no se puede realizar nuevos desgloses sobre el mismo.

6. Siglas en el campo Ejercicio

En el cuadro de detalle de Valores por Nómina se incluyó una nueva columna llamada Ejercicio este campo permite identificar el ejercicio del CUR.

|           | DETALLE DE VALORES POR NÓMINA<br>[Nómina eSIPREN] - [Transferencias Tesorería] |                        |                        |            |              |        |                          |           |                   |                                                                                                    |                                    |               |              |                     |  |
|-----------|--------------------------------------------------------------------------------|------------------------|------------------------|------------|--------------|--------|--------------------------|-----------|-------------------|----------------------------------------------------------------------------------------------------|------------------------------------|---------------|--------------|---------------------|--|
| Ejercicio | ID                                                                             | Tipo Nómina<br>eSIPREN | Tipo<br>Nómina<br>IESS | No.<br>CUR | Fecha<br>CUR | Estado | Concepto                 | Deducción | Valor<br>Concepto | No.<br>Pago                                                                                                    | Valor<br>Pagado                    | Fecha<br>Pago | Fecha<br>BCE | Fecha<br>Disponible |  |
| 2009      | 1062140                                                                        | LA                     | NO                     | 3499       | 23/12/2009   | G      | APORTES                  | 805       | 31,618.08         | 2434                                                                                                    | 31.618.08                          | 13/01/2010    | 14/01/2010   | 14/01/2010          |  |
| 2009      | 1062140                                                                        | AJ                     | NO                     | 3499       | 23/12/2009   | G      | APORTES                  | 810       | 32,309.30         | 2435                                                                                                    | 32,309.30                          | 13/01/2010    | 14/01/2010   | 14/01/2010          |  |
| 2009      | 1062140                                                                        | AJ                     | NO                     | 3499       | 23/12/2009   | G      | APORTES                  | 825       | 20,733.18         | 16292                                                                                                    | 20,733.18                          | 13/01/2010    | 14/01/2010   | 14/01/2010          |  |
| 2009      | 1076020                                                                        | AJ                     | NO                     | 3501       | 23/12/2009   | G      | APORTES                  | 805       | 55,675,63         | 2485                                                                                                    | 55,675.63                          | 13/01/2010    | 14/01/2010   | 14/01/2010          |  |
| 2009      | 1076020                                                                        | AJ                     | NO                     | 3501       | 23/12/2009   | G      | APORTES                  | 810       | 56,892.57         | 2483                                                                                                    | 56.892.57                          | 13/01/2010    | 14/01/2010   | 14/01/2010          |  |
| 2009      | 1076020                                                                        | AJ                     | NO                     | 3501       | 23/12/2009   | G      | APORTES                  | 825       | 12,169.40         | 2481                                                                                                    | 12,169.40                          | 13/01/2010    | 14/01/2010   | 14/01/2010          |  |
| 2009      | 1085144                                                                        | AJ                     | NO                     | 3527       | 23/12/2009   | G      | APORTES                  | 805       | 116,023,38        | 10878                                                                                                    | 116,023.38                         | 13/01/2010    | 14/01/2010   | 14/01/2010          |  |
| 2009      | 1085144                                                                        | AJ                     | NO                     | 3527       | 23/12/2009   | G      | APORTES                  | 810       | 118,511.31        | 10880                                                                                                    | 118,511.31                         | 13/01/2010    | 14/01/2010   | 14/01/2010          |  |
| 2009      | 1085144                                                                        | AJ.                    | NO                     | 3527       | 23/12/2009   | G      | APORTES                  | 825       | 25.349.96         | 17463                                                                                                    | 25.349.96                          | 13/01/2010    | 14/01/2010   | 14/01/2010          |  |
| 2009      | 1085994                                                                        | AJ                     | NO                     | 3528       | 23/12/2009   | G      | APORTES                  | 805       | 891.08            | 4410                                                                                                    | 891.08                             | 13/01/2010    | 14/01/2010   | 14/01/2010          |  |
| 2009      | 1085994                                                                        | AJ                     | NO                     | 3528       | 23/12/2009   | G      | APORTES                  | 810       | 910.19            | 16037                                                                                                    | 910.19                             | 13/01/2010    | 14/01/2010   | 14/01/2010          |  |
| 2009      | 1085994                                                                        | AJ                     | NO                     | 3528       | 23/12/2009   | G      | APORTES                  | 825       | 194.69            | 4409                                                                                                    | 194.69                             | 13/01/2010    | 14/01/2010   | 14/01/2010          |  |
| 2009      | 1134501                                                                        | AJ                     | NO                     | 3560       | 29/12/2009   | G      | APORTES                  | 805       | 960.38            | 7543                                                                                                    | 960.38                             | 13/01/2010    | 14/01/2010   | 14/01/2010          |  |
| 2009      | 1134501                                                                        | AJ.                    | NO                     | 3560       | 29/12/2009   | G      | APORTES                  | 810       | 981.38            | 7542                                                                                                    | 981.38                             | 13/01/2010    | 14/01/2010   | 14/01/2010          |  |
| 2009      | 1134501                                                                        | AJ                     | NO                     | 3560       | 29/12/2009   | G      | APORTES                  | 825       | 209.92            | 15989                                                                                                    | 209.92                             | 13/01/2010    | 14/01/2010   | 14/01/2010          |  |
| 2009      | 1169509                                                                        | LI                     | NO                     | 3572       | 29/12/2009   | G      | APORTES                  | 805       | 171.08            | 15860                                                                                                    | 171.08                             | 13/01/2010    | 14/01/2010   | 14/01/2010          |  |
| 2009      | 1169509                                                                        | LI                     | NO                     | 3572       | 29/12/2009   | G      | APORTES                  | 810       | 174.82            | 5993                                                                                                    | 174.82                             | 13/01/2010    | 14/01/2010   | 14/01/2010          |  |
| 2009      | 1169509                                                                        | LI                     | NO                     | 3572       | 29/12/2009   | G      | APORTES                  | 825       | 37.39             | 5994                                                                                                    | 37.39                              | 13/01/2010    | 14/01/2010   | 14/01/2010          |  |
| 2009      | 1176415                                                                        | AJ                     | NO                     | 3574       | 29/12/2009   | G      | APORTES                  | 805       | 167.36            | 6605                                                                                                    | 167.36                             | 13/01/2010    | 14/01/2010   | 14/01/2010          |  |
| 2009      | 1176415                                                                        | AJ                     | NO                     | 3574       | 29/12/2009   | G      | APORTES                  | 810       | 171.01            | 6604                                                                                                    | 171.01                             | 13/01/2010    | 14/01/2010   | 14/01/2010          |  |
| 2009      | 1176415                                                                        | AJ                     | NO                     | 3574       | 29/12/2009   | G      | APORTES                  | 825       | 36.58             | 6606                                                                                                    | 36.58                              | 13/01/2010    | 14/01/2010   | 14/01/2010          |  |
| 2009      | 1240301                                                                        | AJ                     | NO                     | 3576       | 30/12/2009   | G      | APORTES                  | 805       | 294.63            | 5308                                                                                                    | 294.63                             | 13/01/2010    | 14/01/2010   | 14/01/2010          |  |
| 2009      | 1240301                                                                        | AJ                     | NO                     | 3576       | 30/12/2009   | G      | APORTES                  | 810       | 301.07            | 5310                                                                                                    | 301.07                             | 13/01/2010    | 14/01/2010   | 14/01/2010          |  |
| 2009      | 1240301                                                                        | AJ                     | NO                     | 3576       | 30/12/2009   | G      | APORTES                  | 825       | 64.40             | 5309                                                                                                    | 64.40                              | 13/01/2010    | 14/01/2010   | 14/01/2010          |  |
| 2009      | 1062140                                                                        | AJ.                    | NO                     | 3499       | 23/12/2009   | G      | PRESTAMOS_HIPOTECARIOS   | 815       | 4,323.82          | 2432                                                                                                    | 4,323.82                           | 13/01/2010    | 14/01/2010   | 14/01/2010          |  |
| 2009      | 1076020                                                                        | AJ                     | NO                     | 3501       | 23/12/2009   | G      | PRESTAMOS_HIPOTECARIOS   | 815       | 1,401.99          | 2482                                                                                                    | 1.401.99                           | 13/01/2010    | 14/01/2010   | 14/01/2010          |  |
| 2009      | 1085144                                                                        | AJ                     | NO                     | 3527       | 23/12/2009   | G      | PRESTAMOS_HIPOTECARIOS   | 815       | 1,483.67          | 10881                                                                                                    | 1,483.67                           | 13/01/2010    | 14/01/2010   | 14/01/2010          |  |
| 2009      | 1062140                                                                        | AJ                     | NO                     | 3499       | 23/12/2009   | G      | PRESTAMOS_QUIROGRAFARIOS | 5 816     | 12,384.95         | 2433                                                                                                    | 12.384.95                          | 13/01/2010    | 14/01/2010   | 14/01/2010          |  |
| 2009      | 1076020                                                                        | AJ                     | NO                     | 3501       | 23/12/2009   | G      | PRESTAMOS_QUIROGRAFARIOS | 5 816     | 767.80            | 2484                                                                                                    | 767.80                             | 13/01/2010    | 14/01/2010   | 14/01/2010          |  |
| 2009      | 1085144                                                                        | AJ.                    | NO                     | 3527       | 23/12/2009   | G      | PRESTAMOS QUIROGRAFARIOS | 816       | 4,121.51          | 10879                                                                                                    | 4,121.51                           | 13/01/2010    | 14/01/2010   | 14/01/2010          |  |
| 2000 [0]  | 170000                                                                         | NO                     | N/CO                   | FOG        | 27/02/2000   |        |                          |           |                   | and the second second s | THE R. P. LEWIS CO., LANSING MICH. |               | 0010010000   |                     |  |

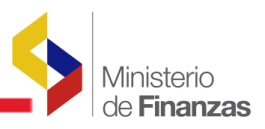

Junto al ejercicio se podra visualizar dos siglas muy importantes D (Desglosado) ó M (Modificado) y en algunos casos ambas, las cuales harán referencia a las acciones realizadas dentro de ese CUR.

El significado de las mismas se encuentra ubicado en la parte inferior de la pantalla de Consulta de Nomina IESS.

Siglas dentro del campo Ejercicio: M = CUR realizado una Modificación de sus parámetros (Año, Mes, Tipo de Nómina) en Gestión de Información D = CUR realizado un Desglose de Deducción en Gestión de Información

Cuando se visualiza una D (Desglose) significa que en ese CUR realizaron un desglose y el valor que presenta en la columna Valor Concepto hace referencia al valor desglosado.

|                                                             |                                                                      |                                  |        |                                  |                                                             |                                                                                                    | Nóm                                                         | ina - I.E.                                                                               | S.S. [Con    | sultar Dife                                                                                                    | rencias        | ]                                                                             |                                                                                  |                                                                                  |                                                                                                    |                                                                                                    |                                                                                                    |                                                              |
|-------------------------------------------------------------|----------------------------------------------------------------------|----------------------------------|--------|----------------------------------|-------------------------------------------------------------|----------------------------------------------------------------------------------------------------|-------------------------------------------------------------|------------------------------------------------------------------------------------------|--------------|----------------------------------------------------------------------------------------------------|----------------|-------------------------------------------------------------------------------|----------------------------------------------------------------------------------|----------------------------------------------------------------------------------|----------------------------------------------------------------------------------------------------|----------------------------------------------------------------------------------------------------|----------------------------------------------------------------------------------------------------|--------------------------------------------------------------|
|                                                             |                                                                      |                                  |        |                                  |                                                             |                                                                                                    |                                                             |                                                                                          |              |                                                                                                    |                |                                                                               |                                                                                  |                                                                                  |                                                                                                    |                                                                                                    |                                                                                                    |                                                              |
|                                                             |                                                                      |                                  |        |                                  |                                                             |                                                                                                    |                                                             |                                                                                          |              |                                                                                                    |                |                                                                               |                                                                                  |                                                                                  |                                                                                                    |                                                                                                    |                                                                                                    |                                                              |
| Parán                                                       | netros d                                                             | de Consuli                       | a:     |                                  |                                                             | RUC                                                                                                    | ſ                                                           | 17600001500                                                                              | 01 -         | Año Obliga                                                                                                    | ión            | 20                                                                            | 08 🔻                                                                             | Period                                                                           | lo Obligación                                                                                                | Mayo                                                                                                    | •                                                                                                    |                                                              |
|                                                             |                                                                      |                                  |        |                                  |                                                             |                                                                                                    |                                                             |                                                                                          |              |                                                                                                    |                |                                                                               |                                                                                  |                                                                                  |                                                                                                    |                                                                                                    |                                                                                                    |                                                              |
|                                                             |                                                                      |                                  |        |                                  |                                                             |                                                                                                    | VALOE                                                       | DES CONS                                                                                 |              | S POP C                                                                                                    | ONCER          | TO                                                                            |                                                                                  |                                                                                  |                                                                                                    |                                                                                                    |                                                                                                    |                                                              |
|                                                             |                                                                      |                                  |        | <b>ENón</b>                      | ina o                                                       | STOREN1 -                                                                                                    | Tranc                                                       | forencias 1                                                                              | Tecororial   | - [Confirm:                                                                                                    | ción Dz        | TO TES                                                                        | s1 - [Ro                                                                         | cumonl                                                                           |                                                                                                    |                                                                                                    |                                                                                                    |                                                              |
|                                                             |                                                                      |                                  |        | Luon                             | innu c                                                      |                                                                                                    | Valor                                                       | Valor                                                                                    | coorcinal    | [COULT IN COULT IN CO |                | gos ieo                                                                       |                                                                                  | Junicity                                                                         | CONTRACTOR DESIGNATION                                                                                       |                                                                                                    | THE OWNER WAR                                                                                                    |                                                              |
| D                                                           | educció                                                              | ón                               |        | Conc                             | epto                                                        | ÓN                                                                                                    | rdenes<br>lómina                                            | Referencial                                                                              | Diferencia   | Valor<br>Pagado                                                                                                    | Fecha<br>Pago  | Fecha<br>BCE                                                                  | Fech                                                                             | ia Va<br>iible Debi                                                              | lor<br>itado Inter                                                                                           | és Crédito                                                                                                   | Total<br>Debitado                                                                                                    | Esta                                                         |
| 805/810/817/820/825/826/827) APORTES                        |                                                                      |                                  | s      |                                  | 11                                                          | 4,018.00                                                                                                    | 114,018.00                                                  | 0.00                                                                                     | 114,018,00 1 | /06/2008                                                                                                    | 12/06/200      | 8 12/06/2                                                                     | 008 114.0                                                                        | 18.00 0                                                                          | .00 0.00                                                                                                    | 114,018.00                                                                                                   | NETE                                                                                                    |                                                              |
| 805/810/817/820/825/826/827] APORTES_RA                     |                                                                      |                                  |        |                                  |                                                             | 31.76                                                                                                    | 0.00                                                        | 31.76                                                                                    | 31.76 1      | 6/07/2008                                                                                                    | 16/07/200      | 8 16/07/2                                                                     | :008                                                                             | 0.00 0                                                                           | .00 0.00                                                                                                    | 0.00                                                                                                    | A FAV                                                                                                    |                                                              |
| 90 FONDOS                                                   |                                                                      |                                  |        |                                  | 360.86                                                      | 360.86                                                                                                    | 0.00                                                        | 360.86 23                                                                                | 8/07/2008    | 24/07/200                                                                                                    | 8 25/07/2      | 008 3                                                                         | 60.86 12                                                                         | .33 0.00                                                                         | 373.19                                                                                                    | NETE                                                                                                    |                                                                                                    |                                                              |
| 15 PRESTAMOS_HIP                                            |                                                                      |                                  | POTEC/ | ARIOS                            | 7.42                                                        | 6.45                                                                                                    | 0.97                                                        | 7.42 1                                                                                   | /06/2008     | 12/06/200                                                                                                    | 8 12/06/2      | 800                                                                           | 6.45 0                                                                           | .00 0.00                                                                         | 6.45                                                                                                    | A FAY                                                                                                    |                                                                                                    |                                                              |
| 16                                                          |                                                                      |                                  | PRESTA | MOS OU                           | IROGR                                                       | AFARIOS 1                                                                                                    | 3.066.99                                                    | 13.066.99                                                                                | 0.00         | 13.066.99 1                                                                                                    | /06/2008       | 12/06/200                                                                     | 8 12/06/2                                                                        | 008 13.0                                                                         | 66.99 0                                                                                                    | .00 0.00                                                                                                    | 13.066.99                                                                                                    | NETE                                                         |
|                                                             |                                                                      |                                  | 17     |                                  |                                                             |                                                                                                    |                                                             |                                                                                          |              |                                                                                                    |                |                                                                               |                                                                                  |                                                                                  |                                                                                                    | 0                                                                                                    |                                                                                                    | -                                                            |
|                                                             |                                                                      |                                  |        |                                  |                                                             |                                                                                                    | DE                                                          | TALLE DE                                                                                 | VALORE       | S POR NO                                                                                                    | MINA           |                                                                               |                                                                                  |                                                                                  |                                                                                                    |                                                                                                    |                                                                                                    |                                                              |
|                                                             |                                                                      |                                  |        |                                  |                                                             |                                                                                                    | [Nómi                                                       | ina eSIPRE                                                                               | N] - [Trans  | ferencias 1                                                                                                    | esorerí        | a]                                                                            |                                                                                  |                                                                                  |                                                                                                    |                                                                                                    |                                                                                                    |                                                              |
|                                                             |                                                                      | Tine Más                         |        | Tipo                             | No                                                          | Facha                                                                                                    | -                                                           | ******                                                                                   |              |                                                                                                    | COLOR DE COLOR |                                                                               | Net                                                                              | Malaz                                                                            | Facha                                                                                                    | Fasha                                                                                                    | Facha                                                                                                    |                                                              |
| jercicio*                                                   | ID                                                                   | eSIPR                            |        | ómina                            | CUR                                                         | CUR                                                                                                    | Estado                                                      | Ca                                                                                       | oncepto      | Deduc                                                                                                    | ión Co         | ncepto                                                                        | Pago                                                                             | Pagado                                                                           | Pago                                                                                                    | BCE                                                                                                    | Disponit                                                                                                    | ole                                                          |
|                                                             |                                                                      |                                  |        | 1.55                             |                                                             |                                                                                                    |                                                             |                                                                                          |              |                                                                                                    |                |                                                                               |                                                                                  |                                                                                  |                                                                                                    |                                                                                                    |                                                                                                    |                                                              |
| 108                                                         | 38820                                                                | NO                               |        | NO                               | 348                                                         | 22/05/2008                                                                                                   | 8 6                                                         | ADORTES                                                                                  |              | 805                                                                                                    | 4              | 2.549.89                                                                      | 87051                                                                            | 42.549.89                                                                        | 11/06/2008                                                                                                   | 12/06/200                                                                                                    | 12/06/2                                                                                                    | 1008                                                         |
| 008<br>008                                                  | 38820<br>38820                                                       | NO<br>NO                         |        | NO<br>NO                         | 348<br>348                                                  | 22/05/2008                                                                                                   | 8 G<br>8 G                                                  | APORTES<br>APORTES                                                                       |              | 805                                                                                                    | 4              | 2,549.89<br>3,479.86                                                          | 87051<br>86995                                                                   | 42,549.89                                                                        | 11/06/2008                                                                                                   | 12/06/200                                                                                                    | 12/06/2                                                                                                    | 2008                                                         |
| 008<br>008<br>008                                           | 38820<br>38820<br>38820                                              | NO<br>NO<br>NO                   |        | NO<br>NO<br>NO                   | 348<br>348<br>348                                           | 22/05/2008<br>22/05/2008<br>22/05/2008                                                                       | 8 G<br>8 G<br>8 G                                           | APORTES<br>APORTES<br>APORTES                                                            |              | 805<br>810<br>825                                                                                                    | 4              | 2,549.89<br>3,479.86<br>7,901.63                                              | 87051<br>86995<br>99141                                                          | 42,549.89<br>43,479.86<br>27,901.63                                              | 11/06/2008<br>11/06/2008<br>11/06/2008                                                                       | 12/06/200<br>12/06/200<br>12/06/200                                                                          | 12/06/2<br>12/06/2<br>12/06/2                                                                                                  | 1008<br>1008<br>1008                                         |
| 008<br>008<br>008<br>008                                    | 38820<br>38820<br>38820<br>42076                                     | NO<br>NO<br>NO                   |        | NO<br>NO<br>NO                   | 348<br>348<br>348<br>359                                    | 22/05/2008<br>22/05/2008<br>22/05/2008<br>28/05/2008                                                         | 8 G<br>8 G<br>8 G<br>8 G                                    | APORTES<br>APORTES<br>APORTES<br>APORTES                                                 |              | 805<br>810<br>825<br>805                                                                                                    | 4              | 2,549.89<br>3,479.86<br>7,901.63<br>22.93                                     | 87051<br>86995<br>99141<br>87052                                                 | 42,549,89<br>43,479,86<br>27,901,63<br>22,93                                     | 11/06/2008<br>11/06/2008<br>11/06/2008<br>11/06/2008                                                         | 12/06/2000<br>12/06/2000<br>12/06/2000<br>12/06/2000                                                         | 12/06/2<br>12/06/2<br>12/06/2<br>12/06/2                                                                                       | 2008<br>2008<br>2008<br>2008                                 |
| 008<br>008<br>008<br>008<br>008                             | 38820<br>38820<br>38820<br>42076<br>42076                            | NO<br>NO<br>LI<br>LI             |        | NO<br>NO<br>NO<br>NO             | 348<br>348<br>348<br>359<br>359                             | 22/05/2008<br>22/05/2008<br>22/05/2008<br>28/05/2008<br>28/05/2008                                           | 8 G<br>8 G<br>8 G<br>8 G<br>8 G                             | APORTES<br>APORTES<br>APORTES<br>APORTES<br>APORTES                                      |              | 805<br>810<br>825<br>805<br>810                                                                                                    | 4              | 2,549.89<br>3,479.86<br>7,901.63<br>22.93<br>31.93                            | 87051<br>86995<br>99141<br>87052<br>86996                                        | 42,549.89<br>43,479.86<br>27,901.63<br>22.93<br>31.93                            | 11/06/2008<br>11/06/2008<br>11/06/2008<br>11/06/2008<br>11/06/2008                                           | 12/06/2000<br>12/06/2000<br>12/06/2000<br>12/06/2000<br>12/06/2000                                           | 12/06/2<br>12/06/2<br>12/06/2<br>12/06/2<br>12/06/2<br>12/06/2                                                                 | 2008<br>2008<br>2008<br>2008                                 |
| 008<br>008<br>008<br>008<br>008<br>008                      | 38820<br>38820<br>38820<br>42076<br>42076<br>66346                   | NO<br>NO<br>LI<br>LI<br>RT       |        | NO<br>NO<br>NO<br>NO<br>RA       | 348<br>348<br>348<br>359<br>359<br>487                      | 22/05/2008<br>22/05/2008<br>22/05/2008<br>28/05/2008<br>28/05/2008<br>14/07/2008                             | 8 G<br>8 G<br>8 G<br>8 G<br>8 G                             | APORTES<br>APORTES<br>APORTES<br>APORTES<br>APORTES<br>APORTES RA                        |              | 805<br>810<br>825<br>805<br>810<br>805                                                                                                    | 4              | 2,549,89<br>3,479,86<br>7,901,63<br>22,93<br>31,93<br>31,76                   | 87051<br>86995<br>99141<br>87052<br>86996<br>134987                              | 42,549,89<br>43,479,86<br>27,901,63<br>22,93<br>31,93<br>31,76                   | 11/06/2008<br>11/06/2008<br>11/06/2008<br>11/06/2008<br>11/06/2008<br>11/06/2008                             | 12/06/2000<br>12/06/2000<br>12/06/2000<br>12/06/2000<br>12/06/2000<br>12/06/2000                             | 12/06/2<br>12/06/2<br>12/06/2<br>12/06/2<br>12/06/2<br>12/06/2<br>12/06/2<br>16/07/2                                           | 2008<br>2008<br>2008<br>2008<br>2008<br>2008                 |
| 008<br>008<br>008<br>008<br>008<br>008<br>008               | 38820<br>38820<br>38820<br>42076<br>42076<br>66346<br>71564          | NO<br>NO<br>LI<br>LI<br>RT<br>FD |        | NO<br>NO<br>NO<br>RA<br>NO       | 348<br>348<br>348<br>359<br>359<br>487<br>518               | 22/05/2008<br>22/05/2008<br>28/05/2008<br>28/05/2008<br>28/05/2008<br>14/07/2008<br>23/07/2008               | 8 G<br>8 G<br>8 G<br>8 G<br>8 G<br>8 G<br>8 G               | APORTES<br>APORTES<br>APORTES<br>APORTES<br>APORTES_RA<br>FONDOS                         |              | 805<br>810<br>825<br>805<br>810<br>805<br>810<br>805                                                                                                    | 4              | 2,549.89<br>3,479.86<br>7,901.63<br>22.93<br>31.93<br>31.76<br>360.86         | 87051<br>86995<br>99141<br>87052<br>86996<br>134987<br>151388                    | 42,549,89<br>43,479,86<br>27,901,63<br>22,93<br>31,93<br>31,76<br>360,86         | 11/06/2008<br>11/06/2008<br>11/06/2008<br>11/06/2008<br>11/06/2008<br>16/07/2008<br>23/07/2008               | 12/06/2000<br>12/06/2000<br>12/06/2000<br>12/06/2000<br>12/06/2000<br>16/07/2000<br>24/07/2000               | 8 12/06/2<br>8 12/06/2<br>8 12/06/2<br>8 12/06/2<br>8 12/06/2<br>8 12/06/2<br>8 16/07/2<br>8 25/07/2                           | 2008<br>2008<br>2008<br>2008<br>2008<br>2008                 |
| 008<br>008<br>008<br>008<br>008<br>008<br>008<br>008        | 38820<br>38820<br>38820<br>42076<br>42076<br>66346<br>71564<br>38820 | NO<br>NO<br>LI<br>RT<br>FD       |        | NO<br>NO<br>NO<br>RA<br>NO<br>NO | 348<br>348<br>348<br>359<br>359<br>487<br>518<br>348        | 22/05/2008<br>22/05/2008<br>28/05/2008<br>28/05/2008<br>14/07/2008<br>23/07/2008<br>22/05/2008               | 8 G<br>8 G<br>8 G<br>8 G<br>8 G<br>8 G<br>8 G<br>8 G        | APORTES<br>APORTES<br>APORTES<br>APORTES<br>APORTES<br>APORTES_RA<br>FONDOS<br>PRESTAMOS | HIPOTECARI   | 801<br>810<br>822<br>803<br>810<br>899<br>05 815                                                                                                    | 4              | 2,549.89<br>3,479.86<br>7,901.63<br>22.93<br>31.93<br>31.76<br>360.86<br>7.42 | 87051<br>86995<br>99141<br>87052<br>86996<br>134987<br>151388<br>92429           | 42,549,89<br>43,479,86<br>27,901,63<br>22,93<br>31,93<br>31,76<br>360,86<br>7,42 | 11/06/2008<br>11/06/2008<br>11/06/2008<br>11/06/2008<br>11/06/2008<br>16/07/2008<br>23/07/2008<br>11/06/2008 | 12/06/2000<br>12/06/2000<br>12/06/2000<br>12/06/2000<br>12/06/2000<br>16/07/2000<br>24/07/2000<br>12/06/2000 | 8 12/06/2<br>8 12/06/2<br>8 12/06/2<br>8 12/06/2<br>8 12/06/2<br>8 12/06/2<br>8 16/07/2<br>8 25/07/2<br>8 12/06/2              | 2008<br>2008<br>2008<br>2008<br>2008<br>2008<br>2008         |
| 008<br>008<br>008<br>008<br>008<br>008<br>008<br>008<br>008 | 38820<br>38820<br>42076<br>42076<br>66346<br>71564<br>38820          | NO<br>NO<br>LI<br>RT<br>FD<br>NO |        | NO<br>NO<br>NO<br>RA<br>NO<br>NO | 348<br>348<br>348<br>359<br>359<br>487<br>518<br>348<br>348 | 22/05/2008<br>22/05/2008<br>22/05/2008<br>28/05/2008<br>28/05/2008<br>14/07/2008<br>23/07/2008<br>22/05/2008 | 8 G<br>8 G<br>8 G<br>8 G<br>8 G<br>8 G<br>8 G<br>8 G<br>8 G | APORTES<br>APORTES<br>APORTES<br>APORTES<br>APORTES<br>RONDOS<br>PRESTAMOS               | HIPOTECARI   | 805<br>810<br>810<br>810<br>810<br>805<br>890<br>05 890                                                                                                    | 4              | 2,549.89<br>3,479.86<br>7,901.63<br>22.93<br>31.93<br>31.76<br>360.86<br>7.42 | 87051<br>86995<br>99141<br>87052<br>86996<br>134987<br>151388<br>92429<br>929429 | 42,549,89<br>43,479,86<br>27,901,63<br>22,93<br>31,93<br>31,76<br>360,86<br>7,42 | 11/06/2008<br>11/06/2008<br>11/06/2008<br>11/06/2008<br>11/06/2008<br>16/07/2008<br>23/07/2008<br>11/06/2008 | 12/06/2000<br>12/06/2000<br>12/06/2000<br>12/06/2000<br>12/06/2000<br>16/07/2000<br>24/07/2000<br>12/06/2000 | 8 12/06/2<br>8 12/06/2<br>8 12/06/2<br>8 12/06/2<br>8 12/06/2<br>8 16/07/2<br>8 25/07/2<br>8 12/06/2<br>8 12/06/2<br>8 12/06/2 | 2008<br>2008<br>2008<br>2008<br>2008<br>2008<br>2008<br>2008 |

Cuando se visualiza una M(Modificado) significa que en ese cur realizaron una modificación de cualquiera de los parámetros (Año, Mes, Tipo de Nómina) en gestión de información.

|                         |     | Nómina - I.E.S.S. [co | onsultar Diferencias | ]      |                    |                 |   |
|-------------------------|-----|-----------------------|----------------------|--------|--------------------|-----------------|---|
|                         |     |                       |                      |        |                    | -               |   |
| Parámetros de Consulta: | RUC | 1760000150001 💌       | Año Obligación       | 2009 💌 | Periodo Obligación | Febrero <u></u> | 1 |

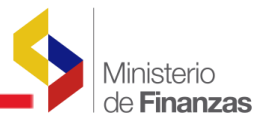

| 1000      |        |         | Tipe   |       | Tipo Niosina Tipo No. Fecha Fecha Fecha Fecha |                |                            |           |           |        |           |            |            |            |  |  |  |  |  |
|-----------|--------|---------|--------|-------|-----------------------------------------------|----------------|----------------------------|-----------|-----------|--------|-----------|------------|------------|------------|--|--|--|--|--|
| Jercicie* | ID     | eSEPREN | Homina | CUR   | CUIL                                          | Estado         | Concepto                   | Deducción | Concepto  | Page   | Pagade    | Page       | BCE        | Disponible |  |  |  |  |  |
| 609       | 178689 | NO      | 80     | 204   | 17/02/2008                                    | 0.0            | AFOATES                    | 805       | 35.372.04 | 37083  | 35.372.04 | 02 03 2009 | 03/03/2009 | 05/03/2008 |  |  |  |  |  |
| 009       | 178889 | NO      | 50     | 306   | 27/02/2009                                    | a              | APORTES                    | 825       | 23.194.80 | 30427  | 23.194.80 | 02/03/2009 | 03/03/2009 | 05/03/2009 |  |  |  |  |  |
| 009       | 179640 | AJ      | NO     | 301   | 27/02/2009                                    | 4              | AFORTER                    | 805       | 29.402.41 | 37084  | 25.602.41 | 02:03/2009 | 03/03/2009 | 08:03/2008 |  |  |  |  |  |
| 609       | 179640 | . A3    | NO .   | 507   | 27/02/2009                                    | 0              | APORTES                    | 810       | 30,282,31 | 82905  | 30.252.31 | 62/03/2009 | 03/03/2009 | 05/03/2009 |  |  |  |  |  |
| 009       | 179640 | AJ      | NO .   | 807   | 27/02/2009                                    | a 👘            | APOATES                    | 825       | 8,471.00  | 20478  | 8.475.00  | 02 03 2009 | 03/03/2009 | 05/03/2008 |  |  |  |  |  |
| 009       | 100205 | - A3    | NO     | 509   | 27/02/2009                                    | 0              | APORTES                    | 805       | 46.511.04 | 57085  | 46.311.84 | 02/03/2009 | 03/03/2009 | 05/03/2009 |  |  |  |  |  |
| 009       | 100205 | A3      | 10     | 309   | 17/02/2009                                    | 10             | AFORTES                    | \$10      | 47.528.67 | \$2904 | 47.328.67 | 02,03,2009 | 03/03/2009 | 05/03/2008 |  |  |  |  |  |
| 009       | 180285 | A3      | NO     | 309   | 27/02/2009                                    | d              | APORTES                    | 825       | 10.166.24 | 30479  | 10.166.24 | 02/03/2009 | 03/03/2009 | 05/03/2009 |  |  |  |  |  |
| 005       | 182115 | NO.     | NO.    | 1841  | 03/03/2009                                    | 0              | AFORTES                    | 805       | 458.49    | 61127  | 472.49    | 04/03/2009 | 05/03/2009 | 05/03/2009 |  |  |  |  |  |
| 009       | 182115 | NO      | NO     | . 541 | 03/03/2009                                    | . 0            | APORTES                    | 810       | 468.33    | 63718  | 468.31    | 04/03/2009 | 05/03/2009 | 05/03/2009 |  |  |  |  |  |
| 009       | 182115 | NO.     | NO.    | 1341  | 03/03/2009                                    | 0              | APORTES                    | 825       | 200.48    | 62227  | 305.43    | 84/05/2009 | 05/03/2009 | 05/03/2009 |  |  |  |  |  |
| 009       | 182424 | A3      | NO     | 558   | 04/03/2009                                    | 0              | APORTES                    | 805       | 955.66    | 48723  | 555.00    | 09/03/2009 | 10/03/2009 | 09/03/2009 |  |  |  |  |  |
| 009       | 182424 | A3      | no.    | 10081 | 04/03/2009                                    | 50             | AFORTES .                  | 810       | 673.71    | 68828  | 975.75    | 09/03/2008 |            | 05/03/2009 |  |  |  |  |  |
| 609       | 182424 | A3      | no     | 228   | 04/03/2009                                    | - 8            | APORTER                    | 825       | 208.28    | 68288  | 208.28    | 09/03/2009 |            | 09/03/2009 |  |  |  |  |  |
| 009       | 183707 | A3      | NO     | 817   | 10.03/2009                                    | 1054000        | APORTES.                   | 805       | 1.134.71  | 71397  | 1.134.31  | 11/05/2008 | 12/03/2009 | 13/03/2009 |  |  |  |  |  |
| 009       | 183707 | AS      | NO     | 1637  | 10/03/2009                                    | - d -          | APORTES                    | 810       | 1.159.31  | 71807  | 1.199.31  | 11/03/2009 | 12/03/2009 | 13/05/2009 |  |  |  |  |  |
| 009       | 183707 | AJ      | NO     | 617   | 15/03/2009                                    | ting in t      | APORTES                    | 825       | 247.98    | 72048  | 247.68    | 11/03/2009 | 12/03/2009 | 13/03/2008 |  |  |  |  |  |
| 009       | 183895 | -A3     | NO.    | 1625  | 10/03/2009                                    | d i            | APORTES                    | 805       | 247.05    | 71298  | 247.05    | 11/03/2009 | 12/03/2009 | 13/03/2009 |  |  |  |  |  |
| 600       | 183895 | A3      | NO.    | 423   | 10/03/2009                                    | 0              | ARCHTES                    | 810       | 252.45    | 71808  | 252.45    | 11/03/2009 | 12/03/2009 | 13 03 2009 |  |  |  |  |  |
| 009       | 183895 | A3      | NO     | 423   | 10/03/2009                                    | . 0            | AFORTES.                   | 823       | 54.00     | 72049  | \$4.00    | 11/03/2009 | 12/03/2009 | 13/03/2009 |  |  |  |  |  |
| 009       | 184042 | A3      | 710    | 632   | 11/03 2009                                    | 110            | AFORTES                    | 805       | 2 248.64  | 72905  | 2,248,84  | 12 03 2009 | 13/03/2009 | 13/03/2009 |  |  |  |  |  |
| 009       | 184042 | A3      | NÓ     | 432   | 11/03/2009                                    |                | APORTES                    | #10       | 2,318,99  | 72820  | 2,318.99  | 12/03/2009 | 13/03/2009 | 13/03/2004 |  |  |  |  |  |
| 009       | 184542 | 43      | NO     | 1432  | 11/03/2009                                    | <b>COMPARE</b> | APORTES                    | 825       | 496.04    | 73103  | 436.04    | 52/03/2008 |            | 13/03/2004 |  |  |  |  |  |
| 009       | 184314 | -63     | 10     | 642   | 11/03/2009                                    | D d            | APORTER                    | 805       | 116.57    | 72902  | 116.57    | 12/03/2009 | 13/03/2009 | 13/03/2009 |  |  |  |  |  |
| 009       | 104514 | A3      | NO     | 842   | 11/03/2009                                    | 10.00          | APOATES                    | 810       | 118.22    | 72821  | 118.12    | 12 03 2008 | 13/03/2009 | 13/03/2004 |  |  |  |  |  |
| 009       | 184314 | A3      | NO.    | 642   | 11/03/2009                                    | 4              | ASCRIES                    | 825       | 64.40     | 73104  | 64.40     | 12/03/2008 |            | 13/03/2004 |  |  |  |  |  |
| 000       | 189285 | FD.     | NG.    | 1783  | 24/03/2009                                    |                | FONDOS                     | 855       | 1.943.39  | 80404  | 1.942.39  | 25/03/2009 | 24/03/2009 | 25/03/2005 |  |  |  |  |  |
| 009       | 189300 | 18      | 50     | 754   | 24/03/2009                                    |                | FONDOS                     | 890       | 224.92    | 83050  | 224.91    | 27/03/2009 | 27/05/2009 | 28/03/2009 |  |  |  |  |  |
| 609       | 109311 | PD.     | NO.    | 17551 | 24/03/2009                                    | 0              | PONDOS                     | 890       | 248.23    | 80405  | 248.23    | 25/05/2005 | 26/03/2009 | 25 03 2009 |  |  |  |  |  |
| 009       | 178883 | 80      | 30     |       | 27/02/2009                                    |                | PRESTANCE HIPOTECARIOS     | 815       | 974.75    | 24490  | \$74.79   | 02/03/2009 | 03/03/2009 | 05/03/2009 |  |  |  |  |  |
| 009       | 178888 | NG      | 20     | 1004  | 27/02/2009                                    | 1              | PRESTAMOS OUTRODEAFARIOS   | 214       | 11.596.50 | -49191 | 11,296,30 | 02/03 2009 | 03 03 2009 | 05/03/2004 |  |  |  |  |  |
| 009       | 179640 | - 43    | 50     | 807   | 27/02/2009                                    | 10             | PRESTANCE OUTFOORAFARIOS   | #14       | 1.070.55  | 49182  | 1.076.85  | 02-03/2009 | 03/03/2009 | 05/03/2005 |  |  |  |  |  |
| 009       | 180285 | 2.3     | 50     | CROS. | 27/02/2008                                    | 1 Call         | CERSTANOS, OUTBOOR ARABIDS | 816       | 1.082.83  | 49193  | 1.042.53  | 02/03/2009 | 03/03/2009 | 05/03/2004 |  |  |  |  |  |
| 009       | 180424 | AJ      | NO     | 258   | 04/03/2009                                    | 0              | FRESTANCE OUTLOOFALASTOS   | 816       | 64,55     | 64918  | 64.25     | 09/03/2009 |            | 09/03/2004 |  |  |  |  |  |
|           | 101414 | ~       | NO.    | 201   | 04/03/2009                                    |                | HAR ANCE COMODIANATOR      | 110       | 54.22     | 10112  | 14.22     | 08.02.2009 |            | 09,02,2    |  |  |  |  |  |
|           |        |         |        |       |                                               |                |                            |           |           |        |           |            |            |            |  |  |  |  |  |